# AT3550 1550 nm Broadcast Transmitters Installation and Activation Guide

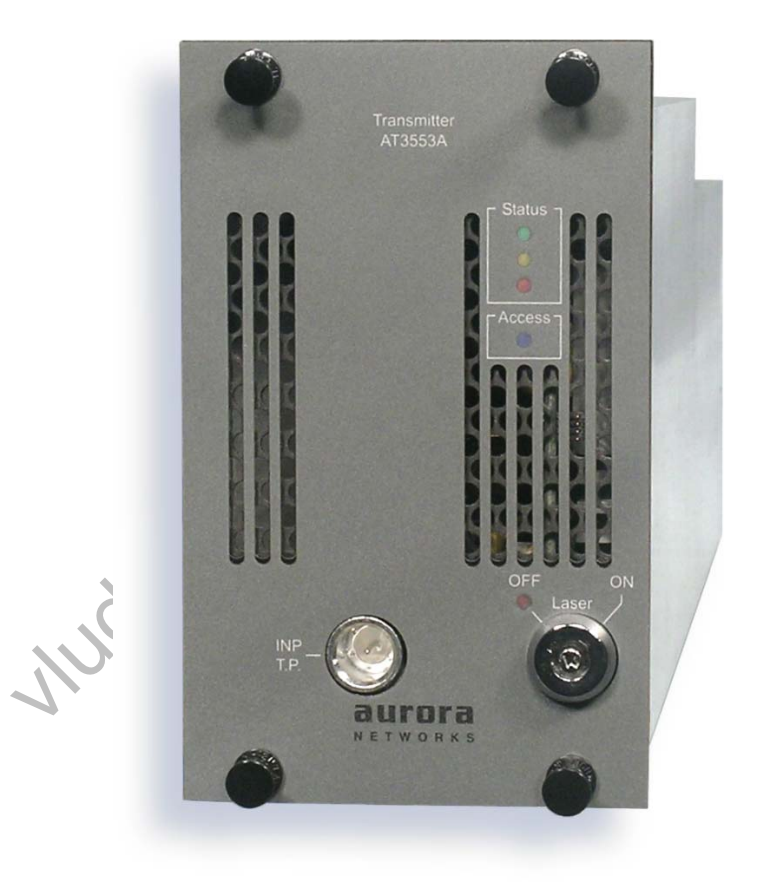

## TM 87-10265 Rev C November 2010

#### Copyright © 2007-2010 Aurora Networks. All rights reserved.

All rights reserved. No part of this document may be reproduced, stored in a retrieval system, or transmitted, in any form or by any means, electronic, mechanical, photographic, magnetic, or otherwise, without the prior written permission of Aurora Networks.

Aurora Networks makes no representations, express or implied, with respect to this documentation or any of the software it may describe, including (with no limitation) any implied warranties of utility, merchantability or fitness for any particular purpose. All such warranties are expressly disclaimed. Neither Aurora Networks nor its distributors or dealers shall be liable for any indirect, incidental or consequential damages under any circumstances.

(The exclusion of implied warranties may not apply in all cases under some statutes, and thus the above exclusion may not apply.)

Specifications are subject to change without notice. Every attempt has been made to make this manual complete, accurate, and up-to-date. Readers are cautioned, however, that Aurora Networks reserves the right to make changes without notice and shall not be responsible for any damages, including indirect, incidental or consequential damages, caused by reliance on the material presented, including, but not limited to, omissions, typographical, arithmetical, or listing errors in the material.

| Revision |                                    | Date    | ECO  |
|----------|------------------------------------|---------|------|
| Rev. A   | Initial release.                   | 6/25/07 | 1500 |
| Rev. B   | Updated to meet TUV certification. | 5/29/08 | 1827 |
| Rev. C   | Add auto shutdown feature.         | 11/8/10 | 2677 |
|          | <u>///</u> /                       |         |      |

Visit www.aurora.com for the latest documentation release information.

, NUOVIO

Aurora Networks, Inc. 5400 Betsy Ross Drive Santa Clara, CA 95054 Phone 408.235.7000 Fax 408.845.9045 www.aurora.com

## **Statements of Compliance and Safety Notices**

**FCC Compliance:** This device complies with Part 15 of the FCC Rules. Operation is subject to the following two conditions: (1) This device may not cause harmful interference, and (2) this device must accept any interference received, including interference that may cause undesired operation.

Changes or modifications to this device not expressly approved by Aurora Networks. may cause the operation of this device to be in violation of Part 76 of the FCC Rules, voiding the user's authority to operate the equipment.

**FDA Compliance:** This device complies with 21 CFR 1040.10 and 1040.11 except for deviations pursuant to Laser Notice No. 50, dated June 24, 2007.

**CE Compliance:** Following the provisions of EMC Directive 89/336/EEC and Low Voltage Directive 73/23/EEC of the European Union this product conforms with one or more of the following standards:

EMC Standards - EN 55013, EN 55022, EN55024, EN50083-2, CISPR-13, CISPR-22, and CISPR-24.

Safety Standards — IEC 60825-1:2007 laser safety standard, and is classified as a 1M product. IEC 60950-1.

The labels shown below are affixed to the top surface of the module.

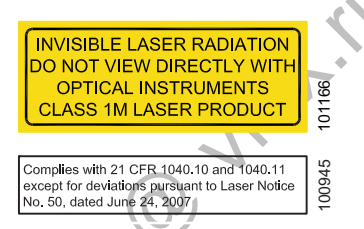

The following cautionary safety notices appear wherever applicable throughout this guide.

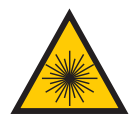

*CAUTION! Laser Radiation* – Avoid any exposure to laser beams. Viewing the laser output with certain optical instruments (e.g. eye loupes, magnifiers and microscopes) may pose an eye hazard.

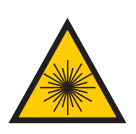

*CAUTION! Laser Radiation* – Use of controls or adjustments, or performance of procedures other than those specified herein may result in hazardous radiation exposure.

This page intentionally left blank.

MUCHIQ MUX.MU

## **Table of Contents**

| Chapter 1 | Introduction                                                            | 1  |
|-----------|-------------------------------------------------------------------------|----|
| 1.1       | Safety                                                                  | 1  |
| 1.2       | Intended Audience                                                       | 1  |
| 1.3       | How to Use this Guide                                                   | 2  |
| 1.4       | Tools / Test Equipment / Supplies                                       | 3  |
| 1.4.1     | Tool List                                                               | 3  |
| 1.4.2     | Test Equipment List                                                     | 3  |
| 1.4.3     | Material List                                                           | 3  |
| 1.5       | Related Documentation                                                   | 3  |
| 1.6       | Product Support                                                         | 4  |
| 1.7       | Comments and Feedback                                                   | 4  |
| Chapter 2 | Overview of AT3550 Broadcast Transmitters                               | 5  |
| 2.1       | Functional Overview                                                     | 5  |
| 2.2       | AT3550 Model Number Structure                                           | 8  |
| 2.3       | ITU Channels                                                            | 8  |
| Chapter 3 | Installing AT3550 Broadcast Transmitters                                | 11 |
| 3.1       | Planning Your Installation                                              | 11 |
| 3.2       | Setting RF Input Levels for AT3550 Transmitters                         | 11 |
| 3.3       | Installing AT3550 Broadcast Transmitters                                | 12 |
| 3.4       | AT3550 Broadcast Transmitter Setup                                      | 15 |
| 3.5       | AT3550 Management from Chassis Management Display                       |    |
| 3.5.1     | Viewing AT3550 Status from Chassis Management Display                   |    |
| 3.5.2     | Setting AGC Mode and RF Attenuation from the Chassis Management Display | 20 |
| 3.5.3     | Setting RF Alarm Thresholds from the Chassis Management Display         | 21 |
| 3.5.4     | Setting Auto Shutdown Mode from the Chassis Management Display          | 22 |
| 3.5.5     | Monitoring AT3550 Alarms from the Chassis Management Display            | 22 |
| 3.6       | AT3550 Setup from Software                                              | 25 |
| 3.6.1     | Software Compatibility                                                  | 25 |
| 3.6.2     | Downloading CMS or OTS from Aurora                                      |    |
| 3.6.3     | Viewing AT3550 Status from CMS or OTS                                   | 29 |
| 3.6.4     | Setting AGC Mode and RF Attenuation from CMS or OTS                     | 30 |
| 3.6.5     | Setting RF Alarm Thresholds from CMS or OTS                             | 31 |
| 3.6.6     | Setting Auto Shutdown Mode from CMS or OTS                              | 32 |
| 3.6.7     | Monitoring AT3550 Alarms from CMS or OTS                                | 32 |
| 3.7       | Cooling Fan Replacement                                                 | 34 |

| Chapter 4 | Specifications—AT3550 Transmitters           | 35 |
|-----------|----------------------------------------------|----|
| 4.1       | Glossary                                     | 35 |
| 4.2       | Specifications                               |    |
| Chapter 5 | Cleaning Fiber Optic Connectors              | 41 |
| 5.1       | Introduction                                 | 41 |
| 5.2       | Handling Fiber Optic Cables and Connectors   | 41 |
| 5.3       | Inspection Equipment and Cleaning Materials  | 42 |
| 5.4       | Inspecting Fiber Optic Cables and Connectors | 43 |
| 5.5       | Cleaning Procedures                          | 44 |
| 5.5.1     | Connector Cleaning—Dry Method                | 44 |
| 5.5.2     | Connector Cleaning—Wet Method                | 45 |
| 5.5.3     | Adapter Cleaning                             | 45 |
| 5.5.4     | Transceiver Interface Cleaning               | 46 |
| Index     |                                              | 47 |

Judville Jutril

## **List of Figures**

| Figure 2-1  | AT3550 Broadcast Transmitters                                    |
|-------------|------------------------------------------------------------------|
| Figure 2-2  | CH3000 Chassis                                                   |
| Figure 3-1  | Installing AT3550 Broadcast Transmitters in the CH3000 Chassis12 |
| Figure 3-2  | Installing AT3550 Broadcast Transmitters                         |
| Figure 3-3  | Chassis Management Display                                       |
| Figure 3-4  | AT3550 Display Map—Status19                                      |
| Figure 3-5  | AT3550 Display Map—Control                                       |
| Figure 3-6  | AT3550 Display Map—Alarms and History                            |
| Figure 3-7  | AT3550 Module Info Tab                                           |
| Figure 3-8  | Software Version Display—CMS                                     |
| Figure 3-9  | Software Version Display—OTS                                     |
| Figure 3-10 | Software Version Display—CX3001/CX300227                         |
| Figure 3-11 | AT3550 Status Tab                                                |
| Figure 3-12 | AT3550 User Setup Tab                                            |
| Figure 3-13 | AT3550 Alarms Tab                                                |
| Figure 3-14 | Cooling Fan Replacement                                          |
| Figure 5-1  | Fiber Scope                                                      |
| Figure 5-2  | Connector Cleaning Materials                                     |
| Figure 5-3  | Fiber Optic Cable with Typical Faults                            |
| Figure 5-4  | Connector Cleaning—Dry Method                                    |
| Figure 5-5  | Connector Cleaning—Wet Method45                                  |
| Figure 5-6  | Cleaning Plug-in Optical Transceiver Interfaces                  |

## **List of Tables**

| Table 1-1 | Installation and Activation Guide Organization   | 2 |
|-----------|--------------------------------------------------|---|
| Table 1-2 | Related Documentation                            | 3 |
| Table 2-1 | AT3550 Broadcast Transmitter Models              | 7 |
| Table 2-2 | AT3550 Broadcast Transmitters and ITU Channels   | 9 |
| Table 3-1 | Recommended Input Levels for AT3550 Transmitters | 1 |
| Table 3-2 | AT3550 Broadcast Transmitter LED Behavior        | 4 |
| Table 3-3 | Transmitter Setup Tasks                          | 5 |
| Table 3-4 | AT3550 Viewable / Settable Attributes            | 5 |
| Table 3-5 | AT3550 Alarms                                    | 7 |
| Table 3-6 | Software Compatibility                           | 5 |
| Table 4-1 | AT3550 Functional Specifications                 | 6 |
| Table 4-2 | AT3550 Performance Specifications                | 8 |
| Table 4-3 | Link Specifications                              | 9 |
| Table 4-4 | Channel Plans                                    | 9 |

Mudvillo

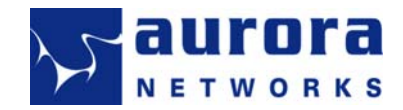

## Chapter 1 Introduction

This chapter defines the intended audience and scope of this guide, and suggests how to use this guide to find specific information quickly and efficiently. Lists of tools, test equipment, and materials supporting the procedures in this guide are provided. A list of related documentation is also included.

#### 1.1 Safety

Always work safely.

Observe all CAUTIONs and laser radiation notices in this guide. See *Statements of Compliance and Safety Notices* on page iii.

Class 1M laser radiation may be present in various plug-in modules in the chassis.

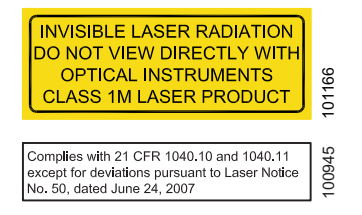

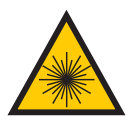

*CAUTION! Laser Radiation* – Avoid any exposure to laser beams. Viewing the laser output with certain optical instruments (e.g. eye loupes, magnifiers and microscopes) may pose an eye hazard.

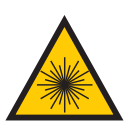

*CAUTION! Laser Radiation* – Use of controls or adjustments, or performance of procedures other than those specified herein may result in hazardous radiation exposure.

### 1.2 Intended Audience

The AT3550 1550 nm Broadcast Transmitters—Installation and Activation Guide is intended for network engineers and technicians responsible for planning, configuring, installing, and testing Aurora's headend and hub equipment. Installers should have a working knowledge of CATV systems, and optical cable systems and cabling practices.

#### 1.3 How to Use this Guide

This guide is organized by specific tasks. See Table 1-1 for a summary of each chapter.

- If you want to learn about AT3550 Broadcast Transmitters, read Chapter 2—Overview of AT3550 Broadcast Transmitters.
- If you want to physically install and configure AT3550 Broadcast Transmitters, read Chapter 3—Installing AT3550 Broadcast Transmitters.
- If you want to review specific AT3550 Broadcast Transmitter specifications, read Chapter 4—Specifications—AT3550 Transmitters.
- If you want to review optical fiber connector cleaning hints, read Chapter 5—Cleaning Fiber Optic Connectors.
- If you want to find information quickly, use the Index at the back of this guide.

#### Table 1-1 Installation and Activation Guide Organization

| Chapter                                                    | Description                                                                                                    |
|------------------------------------------------------------|----------------------------------------------------------------------------------------------------|
| Chapter 1,<br>Introduction                                 | This chapter defines the intended audience and scope of<br>this guide, and suggests how to use this guide to find<br>specific information quickly and efficiently. Lists of tools, test<br>equipment, and materials supporting the procedures in this<br>guide are provided. A list of related documentation is also<br>included. |
| Chapter 2,<br>Overview of AT3550 Broadcast<br>Transmitters | This chapter provides a functional overview of Aurora Network's AT3550 broadcast transmitters.                                                                                                    |
| Chapter 3,<br>Installing AT3550 Broadcast Transmitters     | This chapter describes the installation of AT3550 broadcast transmitters in a CH3000 chassis.                                                                                                    |
| Chapter 4,<br>Specifications—AT3550 Transmitters           | This chapter lists specifications for Aurora Networks' AT3550 broadcast transmitters described in this guide.                                                                                                    |
| Chapter 5<br>Cleaning Fiber Optic Connectors               | This chapter describes how to clean fiber optic connectors<br>and adapters. Cleaning materials are listed, and both wet<br>and dry cleaning methods are described.                                                                                                    |
| Index                                                      | Use the extensive index to find specific material quickly.                                                                                                    |
| Technical Manual Comment Form                              | Use this form (or a copy) to submit comments or corrections to this guide to Aurora Networks.                                                                                                    |

#### 1.4 Tools / Test Equipment / Supplies

The following tools, test equipment, and supplies are suggested for installing AT3550 Broadcast Transmitters. Specific tools and test equipment items are also listed as needed within the applicable procedures.

#### 1.4.1 Tool List

- 1/4-inch flat tip screwdriver
- #1 Phillips tip screwdriver
- Module fastener tool / Nylatch gripper tool (provided with chassis)

#### 1.4.2 Test Equipment List

- RF Spectrum Analyzer
- RF Power Meter
- Optical Power Meter

#### 1.4.3 Material List

- Fiber optic cable and connector cleaning kit
- Cable ties (tie wraps)

#### 1.5 Related Documentation

Refer to Aurora Networks' Web site at www.aurora.com for the latest product information and documentation updates. The Web site includes a special customer support area (password required) for Aurora customers.

#### Table 1-2 Related Documentation

| Related Documentation                                                | TM Number  |
|----------------------------------------------------------------------|------------|
| CH3000 Chassis Installation and Activation Guide                     | 87-10029   |
| Opti-Trace OTS Shelf Management Software Installation and User Guide | See Note 1 |
| Opti-Trace CMS Craft management Software Installation and User Guide | See Note 1 |

Note 1: TM numbers for software manuals depend on the software version (different manuals for different versions). See <a href="http://www.aurora.com">www.aurora.com</a> for the latest software versions and TM numbers for the corresponding manuals.

Go to www.aurora.com and click on **Support** then **Software** for the latest software release information. This area requires a password. If you don't have a password, click <u>Customer Registration</u> and register to get your password. After logging in (with your e-mail address and password), select **Support** and **Software** to see the latest software versions. Select **Support** and **Tech Manuals** to see the corresponding TM numbers. You can also send e-mail to <u>support@aurora.com</u>.

#### 1.6 Product Support

For technical support: phone 888.AURORA6 (888.287.6726) toll free or e-mail support@aurora.com.

For questions about or comments on this manual: phone 408.235.7061 or e-mail techpubs@aurora.com.

#### 1.7 Comments and Feedback

We have made every effort to ensure that this manual describes the product completely and correctly, and we encourage your feedback—your comments and corrections are welcome. You may submit comments using the Technical Manual Comment Form provided at the back of this manual, by mail or fax, or by sending e-mail directly to techpubs@aurora.com.

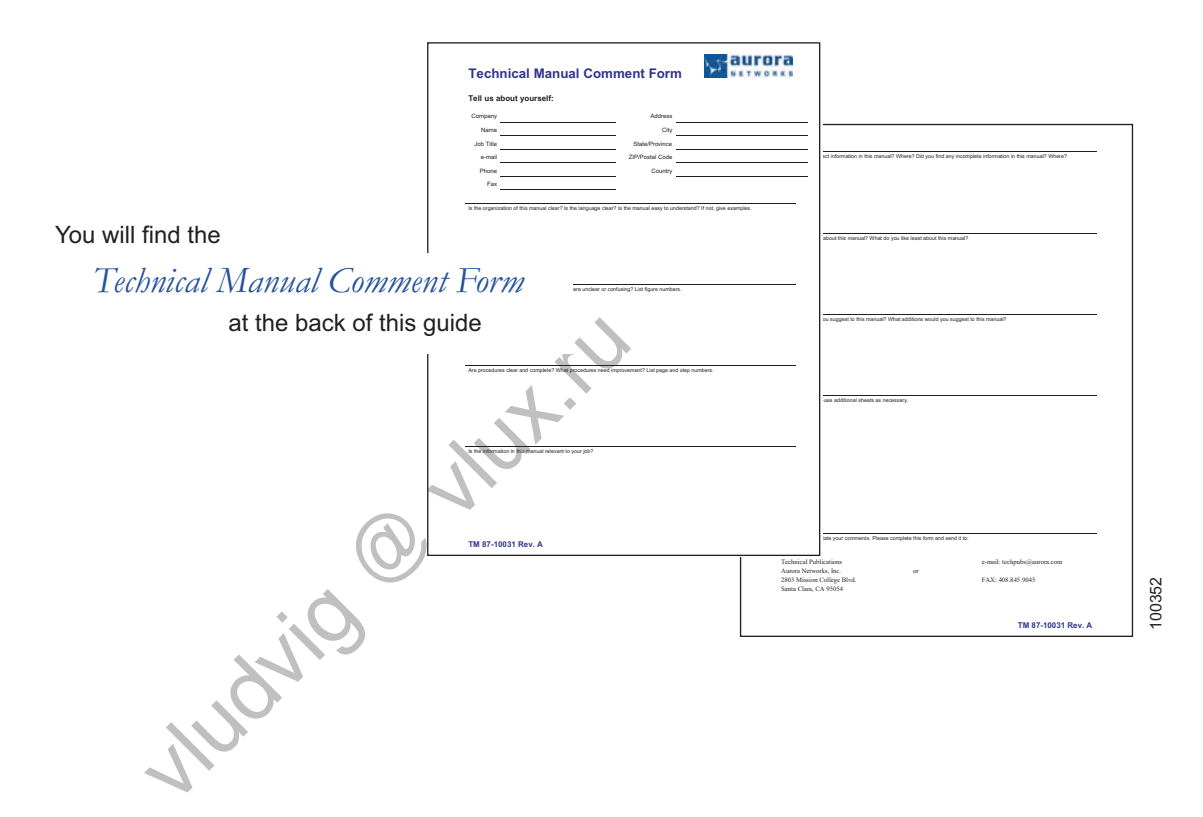

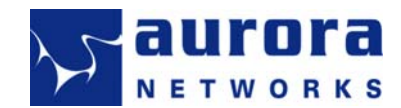

## Chapter 2 Overview of AT3550 Broadcast Transmitters

This chapter provides a functional overview of Aurora Network's AT3550 Broadcast Transmitters.

#### 2.1 Functional Overview

AT3550 broadcast transmitters are full-depth modules (Figure 2-1) that plug into any CH3000 chassis. These transmitters take +17 dBmV/chan composite RF inputs in manual mode, and 19 dBmV/chan in AGC mode, in the range of 46 to 1002 MHz, and in any of three channel plans (77-channel NTSC, 64-channel PAL B/G, or 42-channel CENELEC), and output an optical signal. The currently available AT3550 models are listed in Table 2-1. See Chapter 4 for detailed specifications.

AT3550 module status is displayed by front panel LEDs. A laser safety key switch and laser status LED are located near the bottom of the front panel. A "Laser On" LED is located on the rear panel (visible through the BP-A9 back plate. The -20 dB test point is used for setup and troubleshooting.

Each AT3550 transmitter is shipped with a companion BP-A9 back plate that includes one RF input (F-type) connector and one optical output (SC/APC) connector.

#### Figure 2-1 AT3550 Broadcast Transmitters

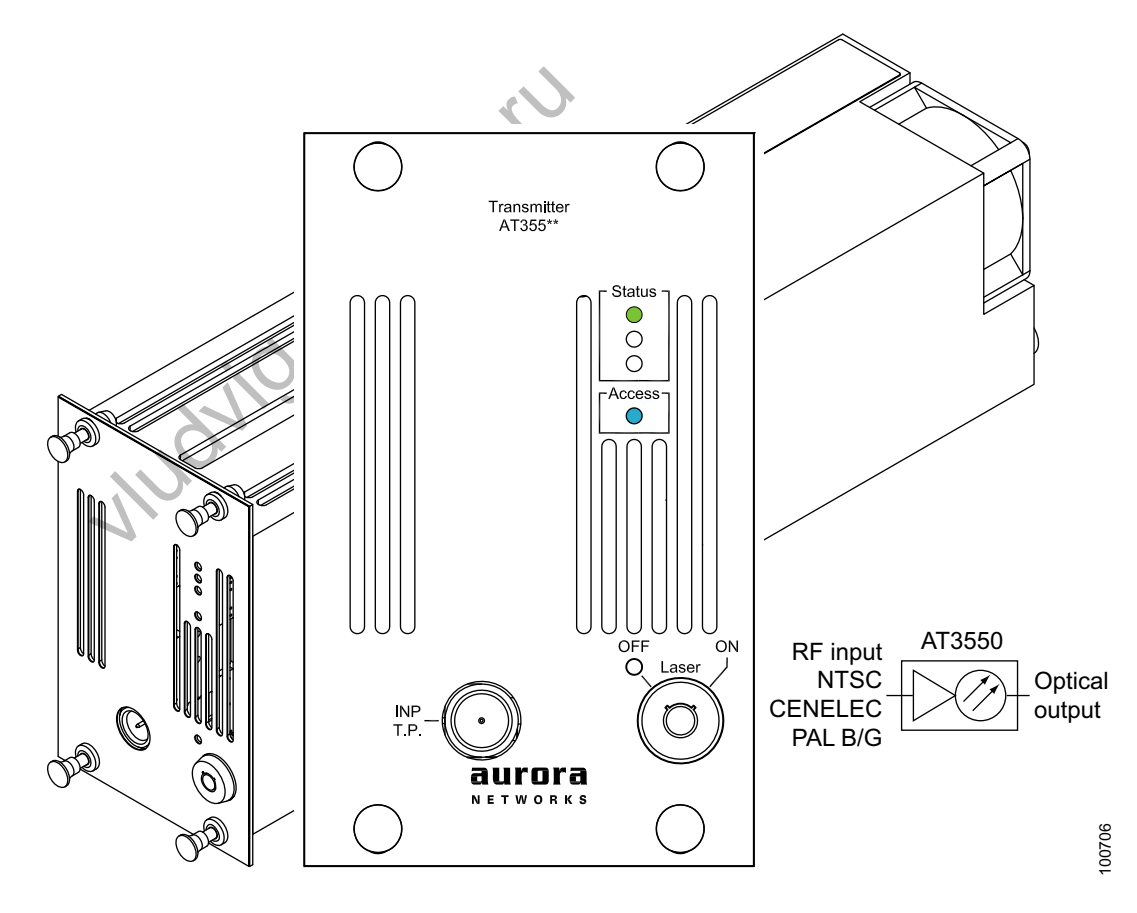

AT3550 transmitters are full-depth modules (13 inches deep) and can be plugged into the front or back of a CH3000 chassis (Figure 2-2 and Figure 3-1). AT3550 transmitters get +12 VDC power and management commands through the chassis midplane. Each AT3550 transmitter requires three chassis slots, and up to four transmitter modules can be installed in a single 3 RU high (5.25 inches) chassis with redundant power supplies.

AT3550 transmitters can be managed locally from the chassis management display on PS3xxxD power supplies, or from Aurora's CMS (craft management software) or OTS (shelf management software) applications.

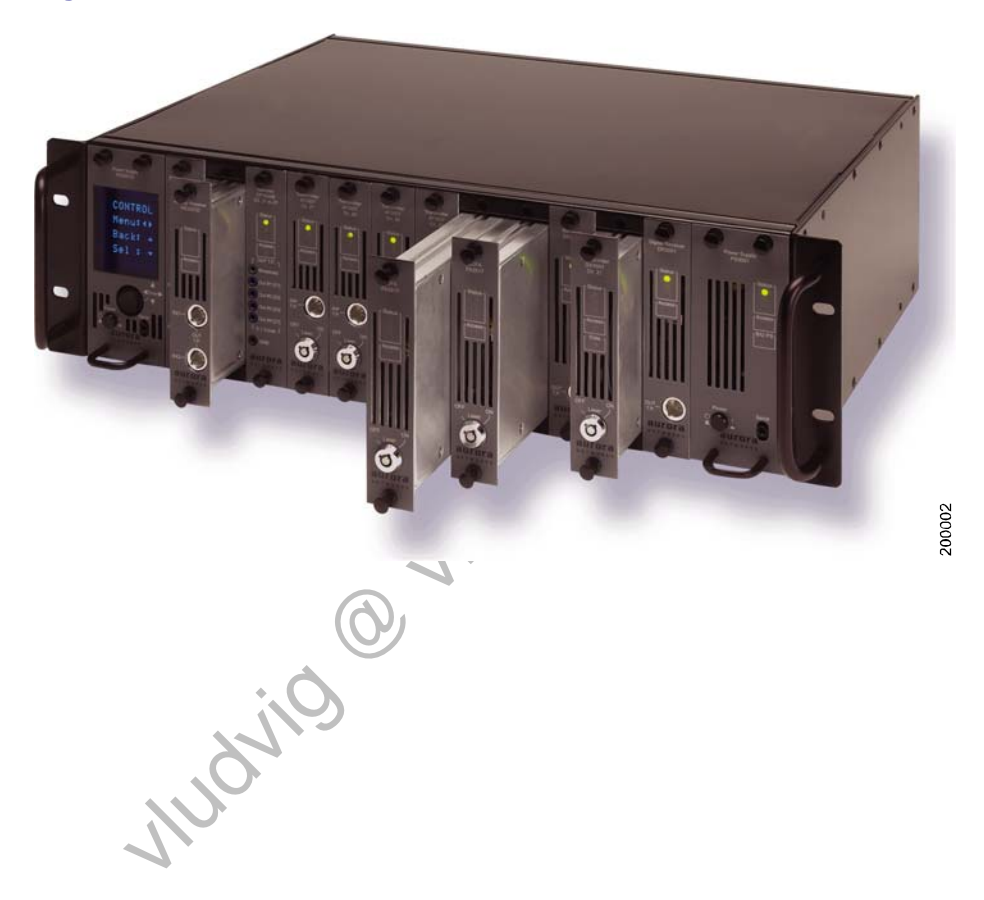

#### Figure 2-2 CH3000 Chassis

Table 2-1 lists the AT3550 models covered by this guide. The variables indicated by the model number are (1) path length, (2) channel plan, and (3) wavelength. Table 2–1 lists the AT3550 transmitters available when this guide was published. You can go to www.aurora.com/products to see if additional models have been added since this guide was published. You can also contact support@aurora.com for the availability of specific products.

#### Table 2-1 AT3550 Broadcast Transmitter Models

| Model            | Path Length | Channel Plan                    | Wavelength |
|------------------|-------------|---------------------------------|------------|
| AT3553A-BA-00-AS | 65 km       | 77-chan NTSC or 64-chan PAL B/G | 1563 nm    |
| AT3553A-BC-00-AS | 65 km       | 77-chan NTSC or 64-chan PAL B/G | 1545 nm    |
| AT3553A-yy-00-AS | 65 km       | 77-chan NTSC or 64-chan PAL B/G | Note 1     |
| AT3553C-BA-00-AS | 65 km       | CENELEC 42                      | 1563 nm    |
| AT3554A-BA-00-AS | 100 km      | 77-chan NTSC or 64-chan PAL B/G | 1563 nm    |
| AT3554A-BC-00-AS | 100 km      | 77-chan NTSC or 64-chan PAL B/G | 1545 nm    |
| AT3554A-yy-00-AS | 100 km      | 77-chan NTSC or 64-chan PAL B/G | Note 1     |
| AT3554C-BA-00-AS | 100 km      | CENELEC 42                      | 1563 nm    |

Note 1: See Table 2-2 for specific ITU channel wavelengths / frequencies.

Mudrig Onut in

#### 2.2 AT3550 Model Number Structure

The AT3550 model number structure (AT355wx-yy-00-zz) is defined below. It is important to understand the model number structure so that you order the correct modules for your application.

| <b>AT</b> 3553A-BA-00-AS                                                            | Identifies this module as an analog transmitter.                                                                                                    |
|-------------------------------------------------------------------------------------|----------------------------------------------------------------------------------------------------|
| AT <b>3</b> 553A-BA-00-AS                                                           | Identifies this module as a plug-in for Aurora's 3 RU chassis.                                                                                                    |
| AT3 <b>55</b> 3A-BA-00-AS                                                           | Identifies this module as a 1550 nm broadcast transmitter.                                                                                                    |
| AT355 <b>3</b> A-BA-00-AS<br>AT355 <b>4</b> A-BA-00-AS                              | Indicates this module has 65 km reach.<br>Indicates this module has 100 km reach.                                                                                                    |
| AT3553 <b>A</b> -BA-00-AS                                                           | Indicates the channel plan for this module is 77-channel NTSC<br>or 64-channel PAL B/G.                                                                                                    |
| A13553C-BA-00-AS                                                                    | Indicates the channel plan for this module is CENELEC 42.                                                                                                    |
| AT3553A- <b>BA</b> -00-AS<br>AT3553A- <b>BC</b> -00-AS<br>AT3553A- <b>xx</b> -00-AS | Indicates the optical output wavelength of this module is at 1563 nm.<br>Indicates the optical output wavelength of this module is at 1545 nm.<br>Indicates the optical output wavelength of this module is a specific<br>ITU wavelength (see Table 2-2). |
| AT3553A-BA- <b>00</b> -AS                                                           | This is a reserved field.                                                                                                    |
| AT3553A-BA-00- <b>AS</b>                                                            | Indicates the optical output connector is SC/APC.                                                                                                    |

#### 2.3 ITU Channels

Table 2-2 shows the currently available AT3550 models that have optical outputs on specific ITU channel wavelengths. You can go to www.aurora.com/products or contact support@aurora.com to verify that specific ITU wavelengths are available.

JUDUNU

| AT3550 Models    | Wavelength / Frequency | ITU<br>Channel | Channel<br>Group |
|------------------|------------------------|----------------|------------------|
| AT355wx-16-00-AS | 1564.68 nm / 191.6 THz | 16             |                  |
| AT355wx-17-00-AS | 1563.86 nm / 191.7 THz | 17             |                  |
| AT355wx-18-00-AS | 1563.05 nm / 191.8 THz | 18             | H                |
| AT355wx-19-00-AS | 1562.23 nm / 191.9 THz | 19             |                  |
| AT355wx-20-00-AS | 1561.42 nm / 192.0 THz | 20             |                  |
| AT355wx-21-00-AS | 1560.61 nm / 192.1 THz | 21             |                  |
| AT355wx-22-00-AS | 1559.79 nm / 192.2 THz | 22             | J                |
| AT355wx-23-00-AS | 1558.98 nm / 192.3 THz | 23             |                  |
| AT355wx-24-00-AS | 1558.17 nm / 192.4 THz | 24             |                  |
| AT355wx-25-00-AS | 1557.36 nm / 192.5 THz | 25             |                  |
| AT355wx-26-00-AS | 1556.55 nm / 192.6 THz | 26             | K                |
| AT355wx-27-00-AS | 1555.75 nm / 192.7 THz | 27             |                  |
| AT355wx-28-00-AS | 1554.94 nm / 192.8 THz | 28             |                  |
| AT355wx-29-00-AS | 1554.13 nm / 192.9 THz | 29             |                  |
| AT355wx-30-00-AS | 1553.33 nm / 193.0 THz | 30             | L                |
| AT355wx-31-00-AS | 1552.52 nm / 193.1 THz | 31             |                  |
| AT355wx-32-00-AS | 1551.72 nm / 193.2 THz | 32             |                  |
| AT355wx-33-00-AS | 1550.92 nm / 193.3 THz | 33             |                  |
| AT355wx-34-00-AS | 1550.12 nm / 193.4 THz | 34             | M                |
| AT355wx-35-00-AS | 1549.32 nm / 193.5 THz | 35             |                  |
| AT355wx-36-00-AS | 1548.51 nm / 193.6 THz | 36             |                  |
| AT355wx-37-00-AS | 1547.72 nm / 193.7 THz | 37             |                  |
| AT355wx-38-00-AS | 1546.92 nm / 193.8 THz | 38             | N                |
| AT355wx-39-00-AS | 1546.12 nm / 193.9 THz | 39             |                  |
| AT355wx-40-00-AS | 1545.32 nm / 194.0 THz | 40             |                  |
| AT355wx-41-00-AS | 1544.53 nm / 194.1 THz | 41             |                  |
| AT355wx-42-00-AS | 1543.73 nm / 194.2 THz | 42             | Р                |
| AT355wx-43-00-AS | 1542.94 nm / 194.3 THz | 43             |                  |
| AT355wx-44-00-AS | 1542.14 nm / 194.4 THz | 44             |                  |
| AT355wx-45-00-AS | 1541.35 nm / 194.5 THz | 45             |                  |
| AT355wx-46-00-AS | 1540.56 nm / 194.6 THz | 46             | R                |
| AT355wx-47-00-AS | 1539.77 nm / 194.7 THz | 47             |                  |
| AT355wx-48-00-AS | 1538.98 nm / 194.8 THz | 48             |                  |
| AT355wx-49-00-AS | 1538.19 nm / 194.9 THz | 49             |                  |
| AT355wx-50-00-AS | 1537.40 nm / 195.0 THz | 50             | S                |
| AT355wx-51-00-AS | 1536.61 nm / 195.1 THz | 51             |                  |
| AT355wx-52-00-AS | 1535.82 nm / 195.2 THz | 52             |                  |
| AT355wx-53-00-AS | 1535.04 nm / 195.3 THz | 53             |                  |
| AT355wx-54-00-AS | 1534.25 nm / 195.4 THz | 54             | Т                |
| AT355wx-55-00-AS | 1533.47 nm / 195.5 THz | 55             |                  |
| AT355wx-56-00-AS | 1532.68 nm / 195.6 THz | 56             |                  |
| AT355wx-57-00-AS | 1531.90 nm / 195.7 THz | 57             |                  |
| AT355wx-58-00-AS | 1531.12 nm / 195.8 THz | 58             | U                |
| AT355wx-59-00-AS | 1530.33 nm / 195.9 THz | 59             |                  |

### Table 2-2 AT3550 Broadcast Transmitters and ITU Channels

This page intentionally left blank.

MUCHIO MUX.IU

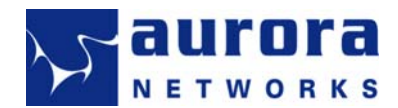

## Chapter 3 Installing AT3550 Broadcast Transmitters

This chapter describes the installation of AT3550 broadcast transmitters in a CH3000 chassis.

#### 3.1 Planning Your Installation

Plan your installation, and document the plan, before you install any hardware. Consider the following:

- Locate AT3550 transmitters close to related system equipment to enable the easiest optical and RF cable connections and troubleshooting.
- Where applicable, consider the relative location of FA35xx EDFAs relative to AT3550s.
- Locate AT3550 transmitters for optimum fiber optic cable routing, taking advantage of existing cable management hardware and cableways.
- Locate AT3550 transmitters for optimum service access to troubleshoot and install/remove.
- Locate AT3550 transmitters away from heat sources (operating temperature is -20°C to +65°C).
- Build in capacity for the future when practical, to allow for system growth and spare module availability.

#### 3.2 Setting RF Input Levels for AT3550 Transmitters

Note:

*RF* input levels are set on equipment that is upstream from Aurora's AT3550 transmitters. *Refer to that equipment manufacturer's documentation for specific setup procedures.* 

The RF input to AT3550 transmitters consists of a number of discrete channels, both analog and digital (QAM). All input channels should be set to the levels shown in Table 3-1, using a spectrum analyzer. The input levels are set differently for analog and digital channels, and if AGC is on (Video or CW modes) or off (Manual mode). The composite RF input depends on the number of analog and digital channels, and can be measured with an RF power meter at the -20 dB test point on the AT3550 front panel, or directly at the RF cable connector that connects to back plate BP-A9. See Table 4-4 for AT3550 channel plans.

#### Table 3-1 Recommended Input Levels for AT3550 Transmitters

| Input           | Manual Mode              | Video or CW Mode |
|-----------------|--------------------------|------------------|
| Analog          | 17 dBmV/ch               | 19 dBmV/ch       |
| Digital         | 11 dBmV/ch               | 13 dBmV/ch       |
| Note: AGC is on | when Video or CW mode is | s selected.      |

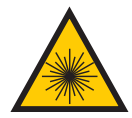

*CAUTION! Laser Radiation* – Avoid any exposure to laser beams. Viewing the laser output with certain optical instruments (e.g. eye loupes, magnifiers and microscopes) may pose an eye hazard.

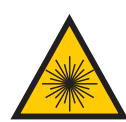

*CAUTION! Laser Radiation* – Use of controls or adjustments, or performance of procedures other than those specified herein may result in hazardous radiation exposure.

#### 3.3 Installing AT3550 Broadcast Transmitters

AT3550 transmitters are hot-swappable and can be installed or removed from a CH3000 chassis with power on. They are full-depth modules (13 inches long) and can be plugged into the front or back of the CH3000 chassis (Figure 3-1). Each AT3550 is shipped with a companion BP-A9 back plate that includes RF input (F-type) and optical output (SC/APC) connectors. The AT3550 transmitters offer high packaging density, where up to 4 transmitters can be installed in a single chassis.

#### Figure 3-1 Installing AT3550 Broadcast Transmitters in the CH3000 Chassis

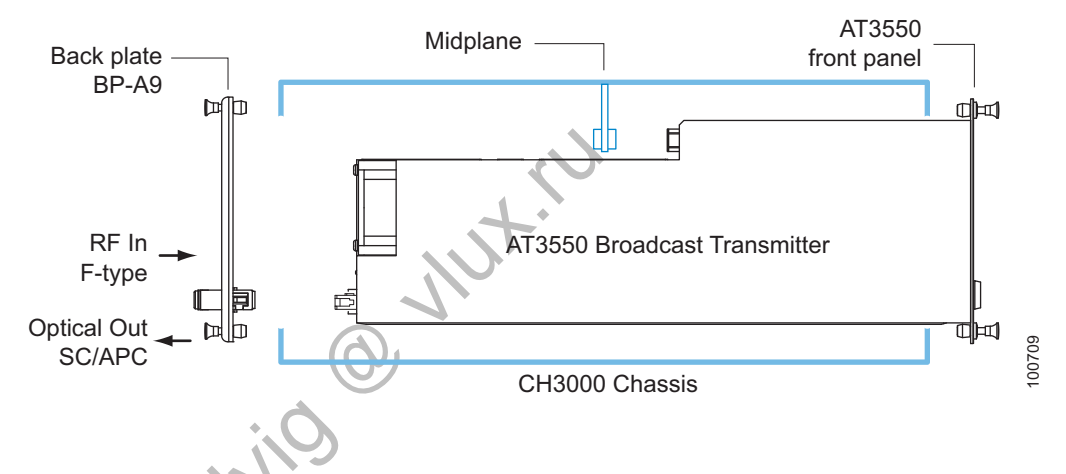

To install AT3550 transmitters:

1. Inspect AT3550 transmitters and BP-A9 back plates for any obvious damage. If a transmitter module or back plate appears to have been damaged in shipping or handling, contact the shipper and Aurora Networks or our local representative or reseller.

2. Determine which slots the AT3550 transmitters and corresponding BP-A9 back plates will be installed in. For example, if an AT3550 transmitter is installed in slots 3–5, the back plate must be installed in slots 28–30. Conversely, if the AT3550 is installed in slots 28–30, the corresponding back plate must be installed in slots 3–5.

#### Figure 3-2 Installing AT3550 Broadcast Transmitters

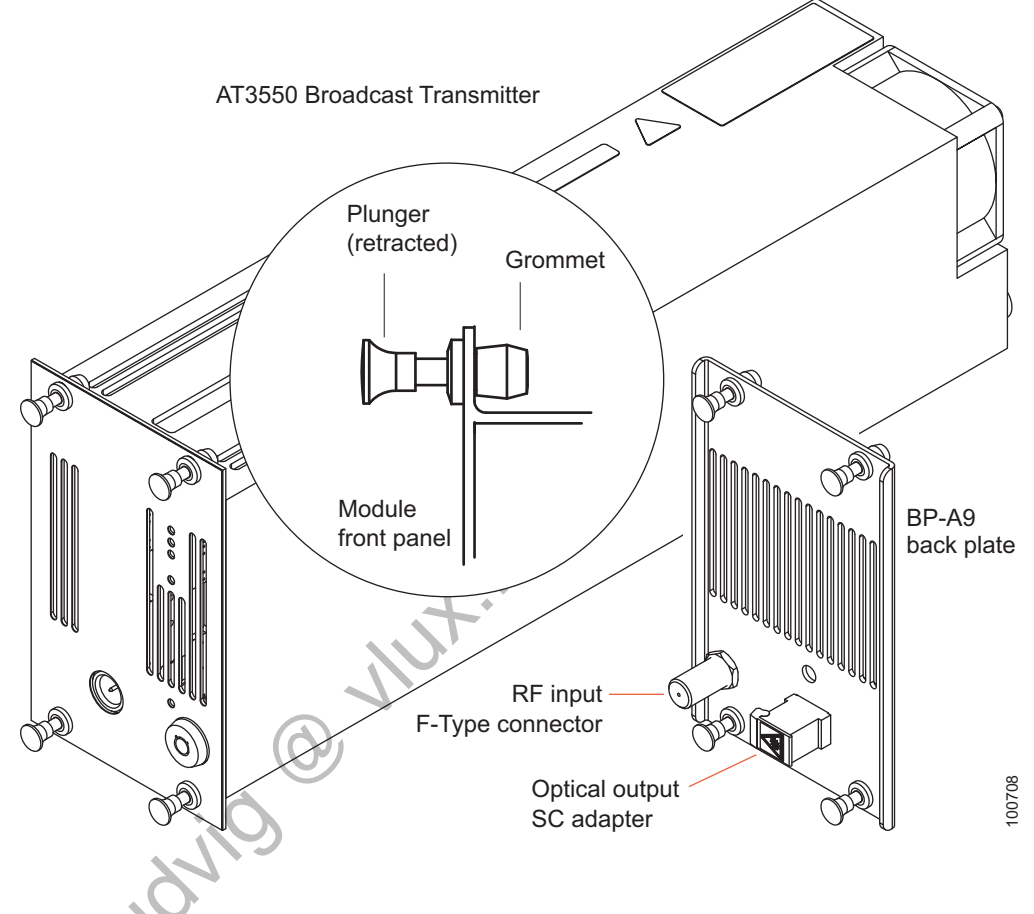

 Remove the dust cap from the SC/APC connector on BP-A9 back plate (Figure 3-2). Pull the four fastener plungers out to the retracted position. Position the back plate at the appropriate slot (in the CH3000 chassis). Push the plungers in to hold the back plate in place.

#### AT3550 1550 nm Broadcast Transmitters

Personnel safety must be everyone's first concern. When connecting fiber optics, know where (what equipment) specific fibers originate from and what power levels may be present. Shut the laser/LED source(s) off whenever possible. Use an optical power meter or optical spectrum analyzer when in doubt as to power levels at a fiber optic connector.

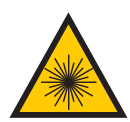

*CAUTION! Laser Radiation* – Avoid any exposure to laser beams. Viewing the laser output with certain optical instruments (e.g. eye loupes, magnifiers and microscopes) may pose an eye hazard.

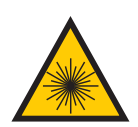

*CAUTION! Laser Radiation* – Use of controls or adjustments, or performance of procedures other than those specified herein may result in hazardous radiation exposure.

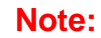

*RF* input levels should be set as described in section 3.2 before connecting the *RF* cable to back plate *BP*-A9.

- 4. Connect the RF input cable to the F-type connector on the back plate. Connect the optical output cable to the SC/APC connector on the back plate.
- 5. Remove the dust cap from the SC/APC connector on the back of the AT3550 and clean the SC/APC connector.
- Insert the AT3550 into the CH3000 chassis. Verify that the corresponding BP-A9 back plate is in place. AT3550 LED behavior should be as shown in Table 3-2.
- 7. Turn the Laser key switch on. The red OFF LED will go out.

#### Table 3-2 AT3550 Broadcast Transmitter LED Behavior

| LED                         | Color | During<br>Power Up | 5 Secs after<br>Power Up | Normal<br>Operation | Minor<br>Alarm  | Major<br>Alarm  | Laser Off |       |
|-----------------------------|-------|--------------------|--------------------------|---------------------|-----------------|-----------------|-----------|-------|
| Status                      | Green | On                 | On                       | On                  | On              | On              |           |       |
| (Can Nata 1)                | Amber | On                 | On                       | Off                 | On              | On              |           |       |
|                             | Red   | On                 | On                       | Off                 | Off             | On              | On        |       |
| Access<br>(See Note 2)      | Blue  | On                 | Off                      | Off or<br>blink     | Off or<br>blink | Off or<br>blink |           |       |
| Laser Off                   | Red   | On                 | On                       | Off                 | Off             | Off             | On        | Laser |
| Laser On<br>(On rear panel) | Green |                    |                          | On                  |                 |                 |           |       |

**Note 1:** The upper red LED (in the Status group) will be on if the Laser key switch is off, unless the "Front Key in OFF Position" alarm is disabled/masked. See Figure 3-13 for the Alarms tab.

Note 2: The blue Access LED will be on whenever the module is being accessed through the CH3000 midplane.

### 3.4 AT3550 Broadcast Transmitter Setup

AT3550 transmitters can be monitored and managed either manually (from the chassis management display on PS3002D or PS3048D power supply) or through software (CMS or OTS). Table 3-3 lists transmitter setup tasks, cross-referenced to the applicable sections in this chapter. Table 3-4 lists the AT3550 attributes that can be viewed or set. Column three shows user-settable attributes. Column four shows the applicable GUI tab to view or set an attribute. Column five shows the navigation sequence to view or set an attribute from the chassis management display.

#### Table 3-3 Transmitter Setup Tasks

| Setup Task                          | From Chassis<br>Management Display | From<br>CMS or OTS |
|-------------------------------------|------------------------------------|--------------------|
| Viewing AT3550 Status               | Section 3.5.1                      | Section 3.6.3      |
| Setting AGC Mode and RF Attenuation | Section 3.5.2                      | Section 3.6.4      |
| Setting RF Alarm Thresholds         | Section 3.5.3                      | Section 3.6.5      |
| Setting Auto Shutdown Mode          | Section 3.5.4                      | Section 3.6.6      |
| Monitoring AT3550 Alarms            | Section 3.5.5                      | Section 3.6.7      |

Table 3-4

#### AT3550 Viewable / Settable Attributes

| Parameter                              | Units    | User-<br>settable | GUI<br>Tab | Chassis Management<br>Display Navigation |
|----------------------------------------|----------|-------------------|------------|------------------------------------------|
| 12 V DC                                | VDC      |                   | Status     |                                          |
| 5.0 V DC                               | VDC      |                   |            |                                          |
| Temperature                            | °C       |                   |            | STATUS ▼ MODULE ▼ Temp                   |
| Output Power                           | dBm      |                   |            | STATUS ▼ MODULE► Poutput                 |
| RF Input Level                         | dB       |                   |            | STATUS ▼ MODULE ►►► RFlevel              |
| Front Key Position                     | On/Off   | Yes               |            |                                          |
| Fan Speed                              | Low/High |                   |            | STATUS ▼ MODULE ▼ Fan                    |
| Current                                | mA       |                   |            |                                          |
| Temperature                            | °C       |                   |            |                                          |
| TEC Current                            | mA       |                   |            |                                          |
| Remote Laser On/Off Control See Note 1 | On/Off   |                   |            |                                          |

#### AT3550 1550 nm Broadcast Transmitters

| RF Atten Manual              | dB             |     | Status  |                                     |
|------------------------------|----------------|-----|---------|-------------------------------------|
| RF Atten AGC                 | dB             |     | (cont.) |                                     |
| SBS Adjustment<br>See Note 2 | %              |     |         |                                     |
| AGC Mode                     |                |     |         |                                     |
| RF Atten Manual              | dB             | Yes | User    | CONTROL ▼ ◀ ► AttnMAN ▼ ◀ ► (value) |
| RF Atten AGC                 | dB             | Yes | Setup   | CONTROL ▼ ◀ ► AttnAGC ▼ ◀ ► (value) |
| RF AGC Mode                  |                | Yes |         | CONTROL ▼ ◀ ► SetMODE ▼ ◀ ► (mode)  |
| RF Min (Alarm threshold)     | dB             | Yes |         | CONTROL ▼ setALRM ▼ RF min          |
| RF Max (Alarm threshold)     | dB             | Yes |         | CONTROL ▼ setALRM ▼ ► RF max        |
| Shutdown Control             |                | Yes |         | CONTROL ▼ Shutdwn                   |
| Resume Control               |                | Yes |         | CONTROL ▼ Shutdwn ► Resume          |
| Shutdown Threshold           | dB             | Yes |         | CONTROL ▼ Shutdwn ► Shutdwn Thresh  |
| Serial Number                |                |     | Module  | STATUS ▼ MODULE ▼ Ser #             |
| Model                        |                |     | Info    |                                     |
| Manufacturing Date           |                |     |         |                                     |
| Revision                     |                |     |         |                                     |
| Software Version             |                |     | 4.      | STATUS ▼ MODULE ▼ S/W rev           |
| FPGA Version                 |                |     |         |                                     |
| Loader Software Version      |                | 7.  |         |                                     |
| Software Checksum            | $(\mathbf{O})$ |     |         |                                     |
| FPGA Checksum                |                |     |         |                                     |
|                              |                |     |         |                                     |

**Note 1:** Remote Laser On/Off Control is not implemented in Aurora Opti-Trace software. Users can implement this as an added feature from 3<sup>rd</sup> party software. Contact Aurora for specific MIB information if you want to implement Remote Laser On/Off Control.

**Note 2:** SBS (Stimulated Brillouin scattering) suppression levels are defined in Table 4-1. SBS adjustment is currently factory set to 50% and cannot be changed by the user.

Table 3-5 lists AT3550 alarms. Alarm severity can be major (service affecting, red) or minor (non-service affecting, yellow) and can be viewed from the Alarms tab of the CMS or OTS GUI, or by navigating to ALARMS or HISTORY in the chassis management display.

Alarm history can be cleared by clicking the Clear Alarm History button in the GUI, or navigating to HISTORY > Clear History in the power supply display.

#### Table 3-5AT3550 Alarms

| Alarms                           | User-settable<br>Alarm | Alarm Conditions                                         |
|----------------------------------|------------------------|----------------------------------------------------------|
| Module alarms                    |                        |                                                          |
| 12 V DC                          | x                      |                                                          |
| 5.0 V DC                         | x                      | Alarms when parameter exceeds factory acceptable limits. |
| Fan                              | x                      | Alarms when fan failure is sensed.                       |
| Temperature                      | x                      | Alarms when parameter exceeds factory acceptable limits. |
| Front Key in Off Position        | x                      | Alarm is on when key is off.                             |
| Laser alarms                     |                        |                                                          |
| Laser Remotely Off<br>See Note 1 | x                      |                                                          |
| Laser Temperature                | x                      | Alarms when parameter exceeds factory acceptable limits. |
| Laser Current                    | x                      |                                                          |
| Optical Output Power             | x                      |                                                          |
| TEC Current                      | x                      | 9                                                        |
| Miscellaneous alarms             | 1                      |                                                          |
| CSO Error                        | х                      |                                                          |
| SBS 6G Power                     | x                      |                                                          |
| SBS 2G Power                     | x                      | Alarms when parameter exceeds factory acceptable limits. |
| AGC Unlocked                     | x                      |                                                          |
| RF < min                         | x                      | RF input below user setting from User Setup tab.         |
| RF > max                         | x                      | RF input above user setting from User Setup tab.         |
| Laser Shutdown                   | x                      | RF input below shutdown threshold from User Setup Tab    |

Note 1: This alarm will activate only if users implement Remote Laser On/Off Control from 3<sup>rd</sup> party software. See Note 1 in Table 3-4.

To view alarms: Click the Alarms tab in either GUI (CMS or OTS) or

navigate to ALARMS in chassis management display.

Go to section 3.5 to manage AT3550 transmitters from the local chassis management display (on PS3002D or PS3048D power supplies in the CH3000 chassis).

Go to section 3.6 to manage AT3550 transmitters from software.

#### 3.5 AT3550 Management from Chassis Management Display

Plug-in modules in a CH3000 chassis can be managed from the chassis management display on PS3002D or PS3048D power supplies (Figure 3-3). Operators can navigate through the display using the four-way navigation button ( $\triangleleft$ =left,  $\blacktriangleright$ =right,  $\triangle$ =up,  $\nabla$ =down) on the power supply front panel.

Each plug-in module type has its own unique display, but all displays share a common structure. Use Figure 3-4, Figure 3-5, and Figure 3-6 to manage AT3550 transmitters.

From the top level of the display, press  $\blacktriangleleft \triangleright$  to get to the applicable chassis slot (1 through 32), then press  $\blacktriangledown$  to get to the second level. From the second level, press  $\blacktriangleleft \triangleright$  to select (1) STATUS, (2) CONTROL, (3) ALARMS, or (4) HISTORY to get to the specific area of interest.

- Select STATUS and navigate deeper to view current transmitter status.
- Select CONTROL and navigate deeper to change transmitter attributes.
- Select ALARMS and navigate deeper to view current alarm status.
- Select HISTORY and navigate deeper to view (and clear) alarm history.

#### Figure 3-3 Chassis Management Display

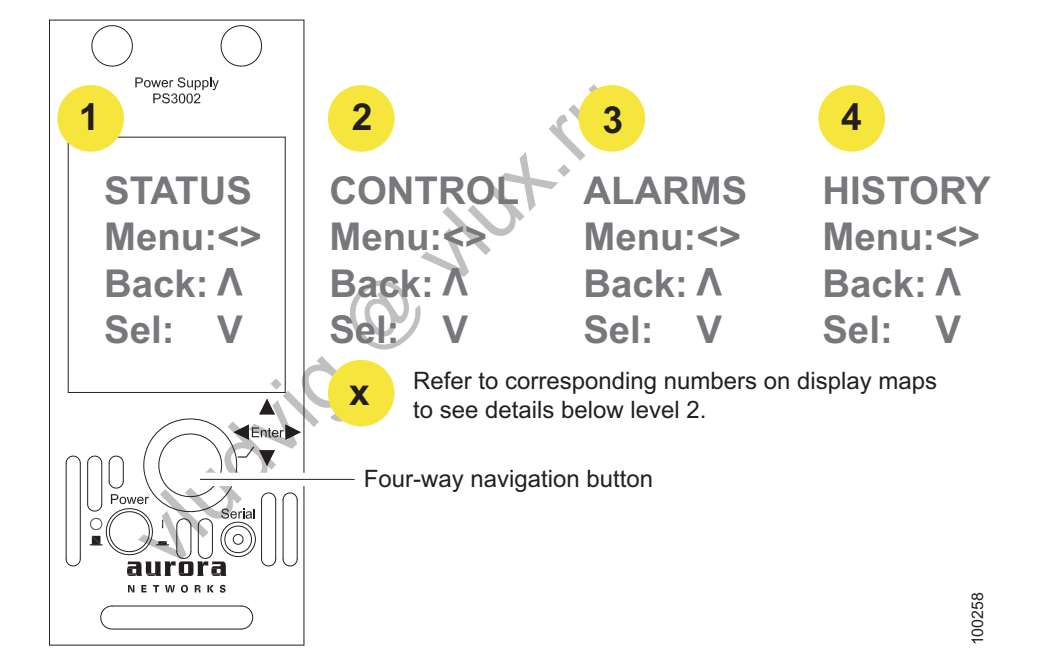

#### 3.5.1 Viewing AT3550 Status from Chassis Management Display

To view the current status of a transmitter:

- 1. From the top level, press  $\triangleleft \triangleright$  to select the applicable slot.
- 2. Press ▼ to select STATUS (#1 on display map—Figure 3-4).
- 3. Press  $\triangledown$  and  $\blacktriangleleft \triangleright$  to navigate through the various STATUS displays.

See Table 3-4 for transmitter parameters that can be viewed.

#### Figure 3-4 AT3550 Display Map—Status

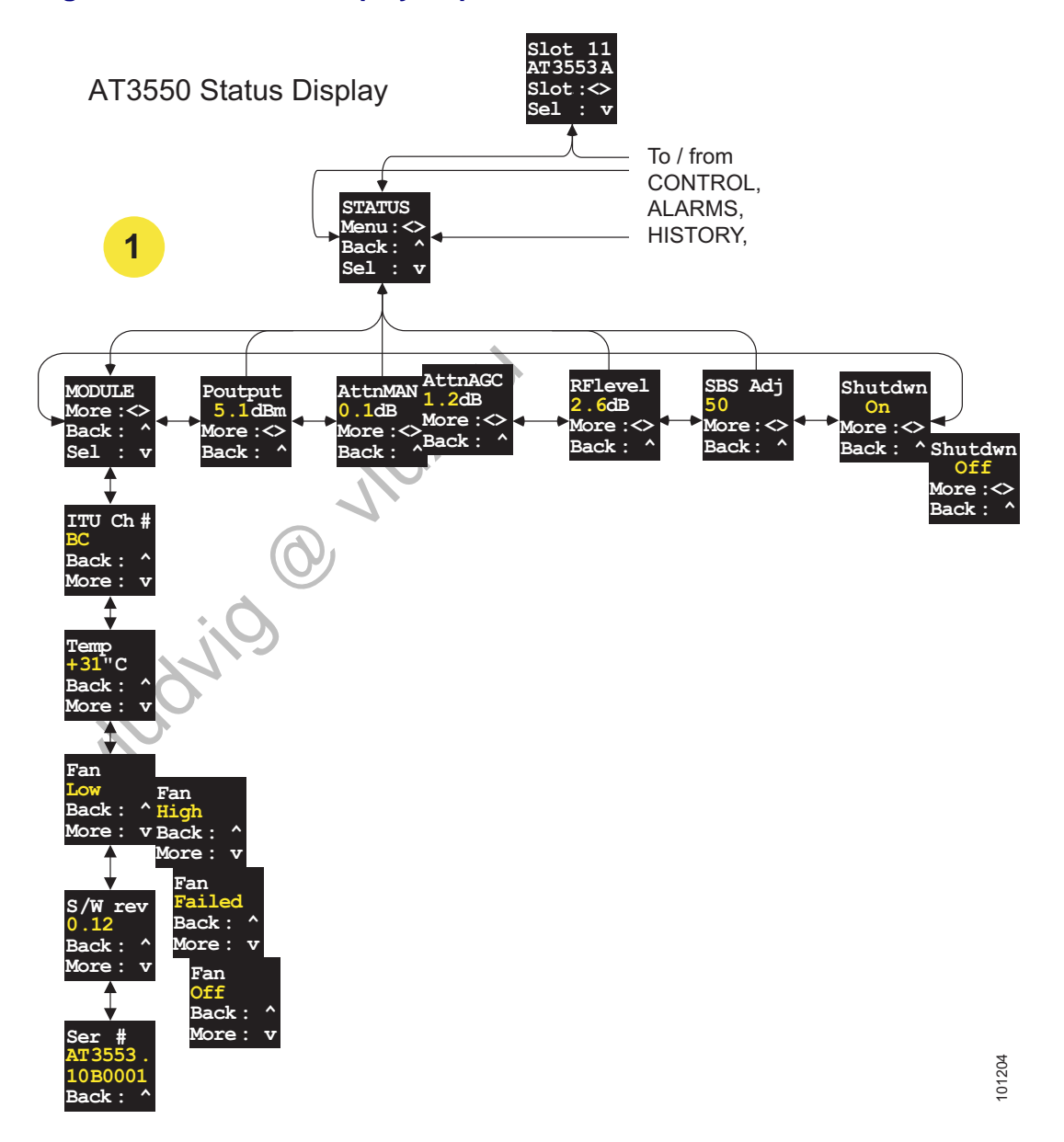

#### 3.5.2 Setting AGC Mode and RF Attenuation from the Chassis Management Display

The first step in configuring an AT3550 transmitter is setting the desired operating mode (MANUAL, AGC CW, or AGC Vid). The operating mode you choose also determines the input signal levels you set to the AT3550 (see Table 3-1).

To set the operating mode:

- 1. From the top level, press  $\blacktriangleleft \triangleright$  to select the applicable slot.
- 2. Press  $\checkmark$  then  $\blacktriangleleft \triangleright$  to select CONTROL (#2 on display map—Figure 3-5).
- 3. Press  $\checkmark$  then  $\triangleleft \triangleright$  to select setMODE.
- Press ▼ to see current mode.
   Press ◀▶ to step through modes (MANUAL, AGC CW, AGC Vid).
- 5. After selecting the desired mode, press  $\mathbf{\nabla} \mathbf{\nabla}$  to confirm entry.

**Note:** All external RF input levels should be set per Table 3-1. Input levels depend on the mode selected. Once the input levels have been set correctly the RF input (inside the AT3550) will read 0 dB. If the RF input level displayed in the Status display (Figure 3-4) is higher than 0 dB, add the appropriate RF input attenuation as described here.

To set RF input attenuation:

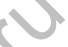

- 1. From the top level, press  $\triangleleft \triangleright$  to select the applicable slot.
- 2. Press ▼ then ◀► to select CONTROL (#2 on display map—Figure 3-5).
- Press ▼ then ◀► to select AttnMAN (or AttnAGC).
   AttnMAN will appear if the module is in the MANUAL mode.
   AttmAGC will appear if the module is in either the AGC Vid or AGC CW mode.
- 4. Press  $\mathbf{\nabla}$  then  $\mathbf{\triangleleft} \mathbf{\triangleright}$  to set the desired attenuation.
- 5. After setting the desired attenuation, press  $\mathbf{\nabla} \mathbf{\nabla}$  to confirm entry.
- **Note:** Adding attenuation here lowers the RF drive to the laser (inside the AT3550). It does not change the RF input level to the AT3550 (at back plate BP-A1).
- **Note:** Always reset RF Min and RF Max alarms (section 3.5.3) after setting the input attenuator.

#### 3.5.3 Setting RF Alarm Thresholds from the Chassis Management Display

Once the input RF to the AT3550 is established, set the input alarms for RF Min and RF Max. The alarm settings (in dB) are relative to the input RF level set in section 3.2.

Note: Alarm ranges are -12 to +5 db. Setting RF Min to -12.5 dB disables that alarm. Setting RF Max to +5.5 dB disables that alarm.

> To set RF input alarm levels, perform steps 1 through 9: To enable/disable the alarms, perform steps 10 through 16:

- 1. From the top level, press  $\triangleleft \triangleright$  to select the applicable slot.
- 2. Press ▼ then ◀► to select CONTROL (#2 on display map—Figure 3-5).
- 3. Press  $\mathbf{\nabla}$  then  $\mathbf{\triangleleft} \mathbf{\triangleright}$  to select setALRM (set alarm).
- 4. Press  $\blacksquare$  then  $\blacktriangleleft \triangleright$  to select RF min (set RF minimum alarm).
- Press ◄► to select the minimum RF input level alarm.
   If the RF input drops below this level, an alarm is generated.
- 6. Press  $\mathbf{\nabla}$  and  $\mathbf{\nabla}$  to confirm.
- 7. Press  $\blacktriangle$  and  $\blacktriangleleft$  to select RF max (set RF maximum alarm).
- Press ◄► to select the maximum RF input level alarm. If the RF input goes above this level, an alarm is generated.
- 9. Press  $\triangledown$  and  $\triangledown$  to confirm.

To enable/disable the RF alarms:

- 10. From the top level, press  $\triangleleft \triangleright$  to select the applicable slot.
- 11. Press ▼ then ◀▶ to select CONTROL (#2 on display map—Figure 3-5).
- 12. Press  $\checkmark$  then  $\triangleleft \triangleright$  to select enALRM (enable alarm).
- 13. Press  $\triangleleft$  to select the RF min or RF max alarm.
- 14. Press  $\mathbf{\nabla}$  and  $\mathbf{\Delta}$  to enable/disable the RF min alarm.
- 15. Press  $\blacktriangleleft \triangleright$  to select the RF max alarm.
- 16. Press  $\mathbf{\nabla}$  and  $\mathbf{\Delta}$  to enable/disable the RF max alarm.

#### 3.5.4 Setting Auto Shutdown Mode from the Chassis Management Display

**Note:** The auto shutdown feature is available on AT3550 transmitters with software 2.95 or newer (see Table 3-6). The software version is displayed on the Status tab (see Figure 3-11).

#### Why auto shutdown?

Without auto shutdown, the AT3550 optical output remains active even if the RF input is lost. The AT3550 will alarm on the loss of RF input, but any redundancy switching following the AT3550 output will not sense the loss of RF input.

With auto shutdown enabled, the AT3550 output shuts down when its RF input is lost. Any redundancy switch (in the AT3550 output path) sees the subsequent loss of optical output from AT3550 and switches to an alternate path.

To set auto shutdown mode and thresholds:

- 1. From the top level, press  $\triangleleft \triangleright$  to select the applicable slot.
- 2. Press ▼ then ◀► to select CONTROL (#2 on display map—Figure 3-5).
- 3. Press  $\checkmark$  then  $\triangleleft \triangleright$  to select Shutdwn.
- 4. Press  $\mathbf{\nabla}$  or  $\mathbf{A}$  to Enable or Disable auto shutdown.
- 5. With auto shutdown enabled press  $\blacktriangleleft \triangleright$  to select Shutdwn Thresh (thresholds).
- 6. Press  $\mathbf{\nabla}$  then  $\mathbf{\triangleleft} \mathbf{\triangleright}$  to set threshold.
- 7. Press  $\bigvee$  and  $\bigvee$  to confirm.
- 8. From step 4 (above) with auto shutdown enabled, press ◀► to select Resume Enable.
- 9. Press  $\mathbf{\nabla}$  or  $\mathbf{A}$  to Resume Enable or Resume Disable.

#### 3.5.5 Monitoring AT3550 Alarms from the Chassis Management Display

To monitor AT3550 alarms from the chassis management display:

- 1. From the top level, press  $\triangleleft \triangleright$  to select the applicable slot.
- 2. Press  $\mathbf{\nabla}$ , then  $\mathbf{\triangleleft} \mathbf{\triangleright}$  to select ALARMS (#3 on display map—Figure 3-6).
- Press ▼ repeatedly to read all current alarms.
   Only active alarms are displayed, inactive alarms are bypassed.
   "History Log not empty" will be displayed in sequence if alarm history exists.
- 4. Press ▼, then ◀► to select HISTORY (#4 on display map—Figure 3-6) to read alarm history.

#### **Note:** To clear the alarm history, press $\mathbf{\nabla}$ from the "Clear History" frame.

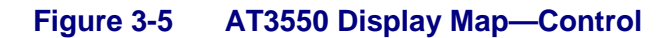

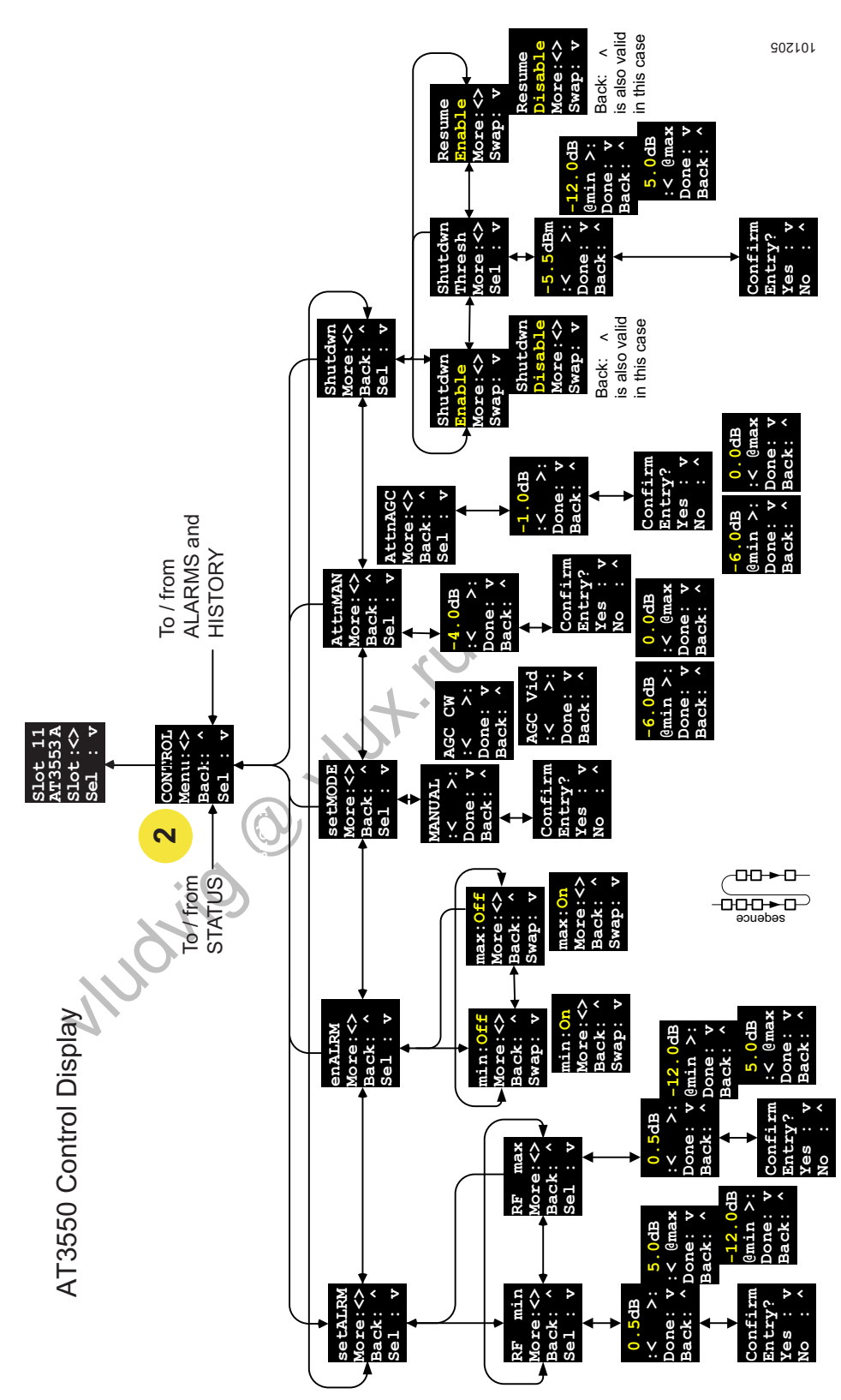

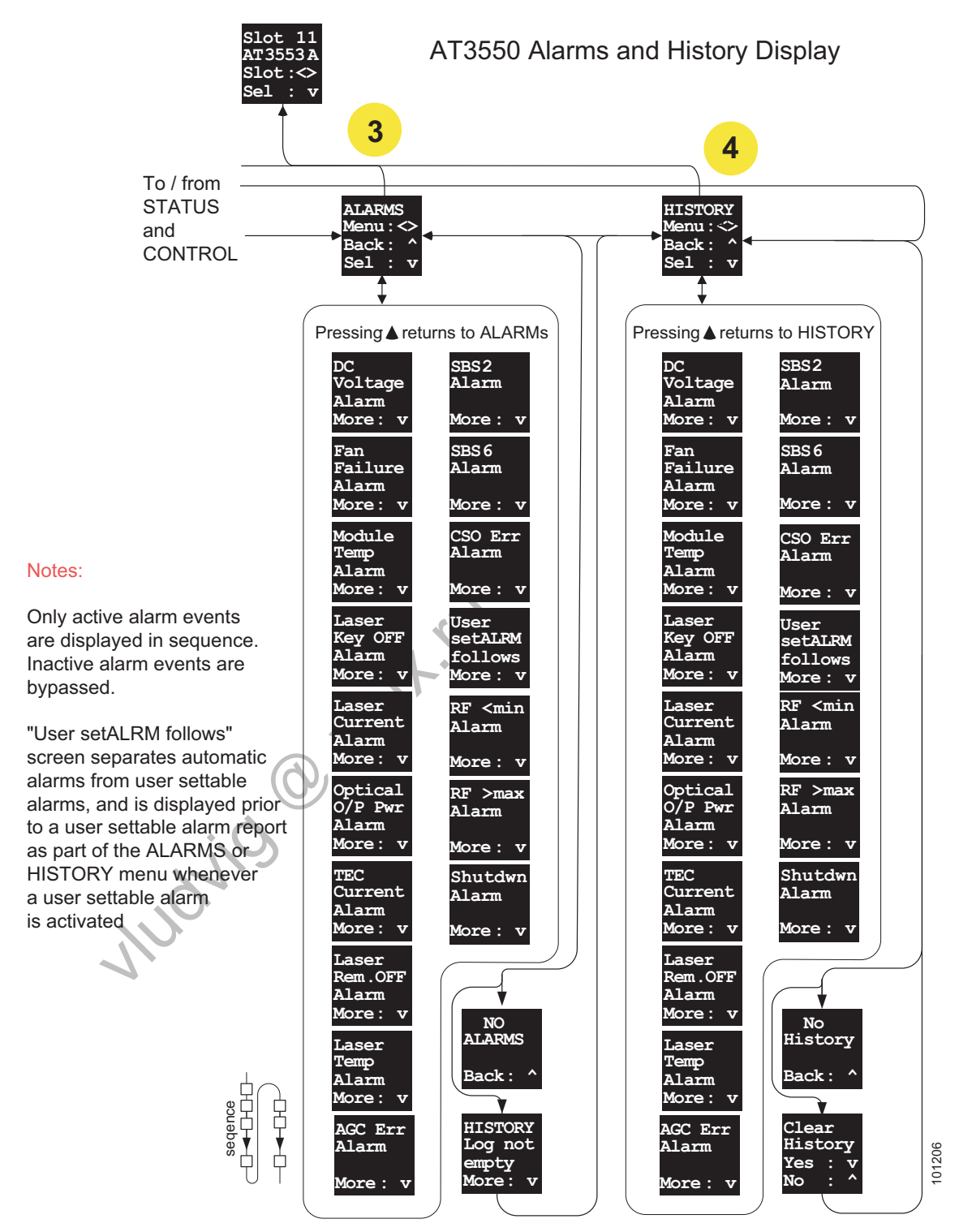

#### Figure 3-6 AT3550 Display Map—Alarms and History

#### 3.6 AT3550 Setup from Software

You can manage AT3550 broadcast transmitters from CMS (craft management software) or OTS (shelf management software).

Use CMS to manage the AT3550 transmitters locally. To use CMS, connect the serial cable (part number 25-10012) from a COM port on a PC to the Serial port on the front of a PS3xxx power supply in the CH3000 chassis the transmitters are installed in.

Use OTS to manage the AT3550 transmitters via the network. To use OTS, connect via the network by entering the IP address of the CX3001 in the CH3000 chassis the transmitters are installed in.

#### 3.6.1 Software Compatibility

To manage AT3550 transmitters effectively you must use compatible software (CMS or OTS). See Table 3-6 for the minimum acceptable software versions of CMS or OTS and CX3001. CX3001 software is only relevant when using OTS to manage transmitters.

Software compatibility is important—incompatible software (software versions older than specified in Table 3-6) may appear to work, but can give invalid results. For software versions newer than specified in Table 3-6, you may see minor differences in some dialog boxes.

| Transmitter Model                       | Transmitter<br>Software Ver | Compatible<br>CMS Ver | Compatible<br>OTS Ver | Compatible<br>CX3001/CX3002 Ver |
|-----------------------------------------|-----------------------------|-----------------------|-----------------------|---------------------------------|
| AT3550                                  | 1.19                        | 6.03.27               | 6.03.36               | 3.14/3.91                       |
| AT3550 with<br>auto shutdown<br>feature | 2.95                        | 7.01.04               | 7.01.03               | 3.14/3.91                       |

#### Table 3-6 Software Compatibility

Note: Go to www.aurora.com, enter your e-mail address and password and click on **Support** then **Software** for the latest software release information. If you don't have a password, click <u>Customer Registration</u> and register to get your password. After logging in (with your e-mail address and password), select **Support** and **Software** to see the latest software versions. You can also send e-mail to support@aurora.com.

#### AT3550 1550 nm Broadcast Transmitters

To find the software version of an AT3550 transmitter, open CMS (or OTS) and click on the transmitter slot to open the dialog box. Click the Module Info tab to see the software version of the transmitter (Figure 3-7).

#### Figure 3-7 AT3550 Module Info Tab

| Slot 5 : AT3553A         |                  |
|--------------------------|------------------|
| 5 AT 3553A               | Refresh Close    |
| Status Alarms User Setup | Module Info      |
| Serial Number            | AT3553A.A100008  |
| Model                    | AT3553A-BA-00-AS |
| Manufacturing Date       | 02-22-10         |
| Revision                 | A.B              |
| Software Version         | 2.95             |
| FPGA Version             | N/A              |
| Loader Software Version  | N/A              |
| Software Checksum        | Ok               |
| FPGA Checksum            | N/A              |

To find the CMS version, open CMS and click Help > About Opti-Trace CMS (Figure 3-8).

## Figure 3-8 Software Version Display—CMS

| About Opti-Tra                                                           | te CMS                                                                                                    | ×           |
|--------------------------------------------------------------------------|----------------------------------------------------------------------------------------------------|-------------|
|                                                                          | Opti-Trace CMS                                                                                                    |             |
| $\sim$                                                                   | Version 07.03.13                                                                                                    |             |
|                                                                          | Copyright © 2000-2010, Aurora Net                                                                                                    | works, Inc. |
| <b>dururd</b><br>Networks                                                |                                                                                                    |             |
| Warning: This c<br>copyright law an<br>Unauthorized re<br>program may re | omputer program is protected by<br>d international treaties.<br>production, or distribution of this<br>sult in severe civil and criminal | ОК          |
| penalties, and w<br>extent possible (                                    | ill be prosecuted to the maximum under law.                                                                                              |             |

To find the OTS version, open OTS and click Help > About Opti-Trace Shelf (Figure 3-9). If you are using OTS, you also need to check the software version of the CX3001 (Figure 3-10).

Figure 3-9 Software Version Display—OTS

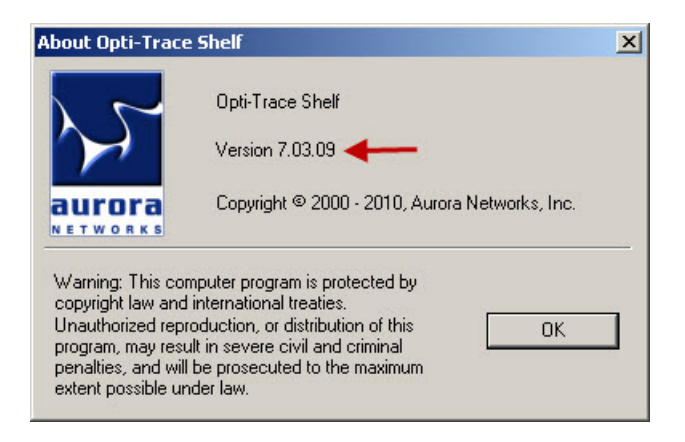

To find the CX3001/CX3001 version, open CMS (or OTS) and click on the slot for the CX3001/CX3002 to open the dialog box. Click the Module Info tab to see the software version of the CX3001/CX3002 (Figure 3-10).

| Slot<br>32 CX3001        |                | Refresh Close |
|--------------------------|----------------|---------------|
| Status Alarms User Setup | Module Info    |               |
| Serial Number            | CX3001.52A3205 |               |
| Model                    | CX3001         |               |
| Manufacturing Date       | 02-07-05       |               |
| Revision                 | В.             |               |
|                          | 2.14           | <b></b>       |
| Software Version         | 0.14           |               |

#### Figure 3-10 Software Version Display—CX3001/CX3002

#### 3.6.2 Downloading CMS or OTS from Aurora

If you don't have the required versions of CMS or OTS (see Table 3-6) installed, you can download the latest software from Aurora's Web site.

**Note:** Go to www.aurora.com and click on **Support** then **Software** for the latest software release information. This area requires a password. If you don't have a password, click <u>Customer Registration</u> and register to get your password. After logging in (with your e-mail address and password), select **Support** and **Software** to see the latest software versions. You can also send e-mail to <u>support@aurora.com</u>.

To download Opti-Trace CMS or OTS from Aurora's Web site:

- 1. From your Internet browser, go to http://www.aurora.com.
- 2. Enter your e-mail address and password and click the GO button. (If you don't have a password, see note above).
- 3. Click Support and Software.
- Click on the software you want to download. For example, <u>Opti-Trace Shelf Management Software (OTS)</u>
- 5. Click the Accept button to accept the license agreement.
- 6. Click on the Save File button.
- 7. Click on the .exe file and follow the instructions.

If you have any problems downloading or installing CMS or OTS, phone 888.AURORA6 (888.287.6726) toll free for technical support, or e-mail <u>support@aurora.com</u>.

MUCHIO MU

#### 3.6.3 Viewing AT3550 Status from CMS or OTS

The AT3550 Status tab (Figure 3-11) shows the current setup and status of the module, an AT3553A in this example.

See Table 3-4 for transmitter parameters that can be viewed.

See section 3.6.4 to set/change the AGC Mode displayed in this tab.

See section 3.6.6 to set/change the Auto Shutdown state displayed in this tab.

#### Figure 3-11 AT3550 Status Tab

| ot 5 : AT3553A                 |                             |
|--------------------------------|-----------------------------|
| lot<br>AT3553A                 | Refresh Close               |
| tatus Alarms User Setup Module | Info                        |
| Module                         |                             |
| 12 V DC 12.3                   | Output Power (dBm) 10.1     |
| 5.0 V DC 5.2                   | RF Input Level [dB] -22.2   |
| Temperature [°C] 31            | Front Key Position On       |
|                                | Fan Speed                   |
| Laser                          |                             |
| Current [mA] 319               | Remote Laser ON/OFF Control |
| Temperature [°C]               | RF Atten Manual [dB] 0.0    |
| TEC Current [mA] -123          | RF Atten AGC [dB]           |
| SBS Adjustment [%] 50          | AGC Mode Manual             |
|                                | Auto Shutdown DisEngaged    |
|                                | Auto Shutdown DisEngaged    |

Judvig

#### 3.6.4 Setting AGC Mode and RF Attenuation from CMS or OTS

The first step in configuring an AT3550 transmitter is setting the desired operating mode (Video, CW, or Manual). The operating mode you choose also determines the input signal levels you set to the AT3550 (see Table 3-1).

To set the operating mode:

- 1. Click on the User Setup tab (Figure 3-12).
- Select the appropriate mode from the drop-down menu of the RF Atten Mode field. Select Video mode to enable AGC.
   Select Manual mode to operate without AGC.
   CW mode also enables AGC. CW mode is for testing and is not a normal operating mode.
- 3. Click the Accept button to save your selection.

#### Figure 3-12 AT3550 User Setup Tab

| Slot 5 : AT3553A                                    |       |
|-----------------------------------------------------|-------|
| Slot<br>5 AT3553A                                   | A     |
| Status Alarms User Setup Module Info                |       |
| User Setup                                          |       |
| RF Atten Manual [dB] 0.0 Accept                     | 1     |
| RF Atten AGC [dB]                                   | 1     |
| AGC Mode Manual 💌 Accept                            | 1     |
| Alarm Thresholds                                    |       |
| RF Min [dB] -7.0                                    | -   - |
| RF Max [dB] 3.0                                     |       |
| Note: Both the values should be entered in steps of | 0.5.  |
| Auto Shutdown                                       |       |
| Shutdown Control Off 💽 Accept                       |       |
| Resume Control On  Accept                           |       |
| Shutdown Threshold [dB] -7.0 Accept                 |       |
|                                                     |       |

**Note:** All external input levels should be set per Table 3-1. Input levels depend on the mode selected. Once the input levels have been set correctly the RF input (inside the AT3550) will read 0 dB. If the RF input level displayed in the Status tab (Figure 3-11) is higher than 0 dB, add the appropriate RF input attenuation as described here.

To set RF input attenuation (Figure 3-12):

- 1. Using the up/down arrows for the RF Atten Manual or RF Atten AGC field (depending on the current mode) add the appropriate attenuation.
- 2. Click the Accept button to save the new attenuation value.
- **Note:** Adding attenuation here lowers the RF drive to the laser (inside the AT3550). It does not change the RF input level to the AT3550 (at back plate BP-A1).
- **Note:** Always reset RF Min and RF Max alarms (section 3.5.3) after setting the input attenuator.

#### 3.6.5 Setting RF Alarm Thresholds from CMS or OTS

Once the input RF to the AT3550 is established, set the input alarms for RF Min and RF Max. The alarm settings (in dB) are relative to the input RF level set in section 3.2.

Note: Alarm ranges are -12 to +5 db. Setting RF Min to -12.5 dB disables that alarm. Setting RF Max to +5.5 dB disables that alarm.

To set RF Min and Max alarm thresholds (Figure 3-12):

- 1. Enter the appropriate value in the RF Min field.
- 2. Click the Accept button.
- 3. Enter the appropriate value in the RF Max field.
- 4. Click the Accept button.

The RF < Min and RF > Max alarms are shown at the bottom of the Alarms tab (Figure 3-13)

#### 3.6.6 Setting Auto Shutdown Mode from CMS or OTS

**Note:** The auto shutdown feature is available on AT3550 transmitters with software 2.95 or newer (see Table 3-6). The software version is displayed on the Status tab (see Figure 3-11).

#### Why auto shutdown?

Without auto shutdown, the AT3550 optical output remains active even if the RF input is lost. The AT3550 will alarm on the loss of RF input, but any redundancy switching following the AT3550 optical output will not sense the loss of RF input.

With auto shutdown enabled, the AT3550 output shuts down when its RF input is lost. Any redundancy switch (in the AT3550 output path) sees the subsequent loss of optical output from the AT3550 and switches to an alternate path.

To set auto shutdown modes and alarm thresholds (Figure 3-12):

- Enter the Shutdown Threshold (-12 to +5 dB in 0.5 dB increments) and click the Accept button. The shutdown threshold should be set just below the nominal input to the AT3550. Click the Accept button to the right of Shutdown Threshold field to save the value.
- 2. Select On from the Shutdown Control dropdown menu and click the Accept button.
- Select On from the Resume Control dropdown menu if you want the AT3550 output to resume automatically if/when the RF input comes back on (above the threshold set in step 1).
   Set Resume Control to OFF if you want restore the AT3550 manually. Click the Accept button to save the setting.

#### 3.6.7 Monitoring AT3550 Alarms from CMS or OTS

Alarms are shown as a mix of Major and Minor alarms in Figure 3-13. You can change alarm from the drop-down menu for each alarm. Click the Accept button to save any alarm severity changes.

Selected alarms can be disabled by unchecking the corresponding checkboxes in the Alarm Enable column. Click the Accept button to save the enable/disable changes. If an alarm is disabled ( $RF < \min$  and  $RF > \max$  in this example) the Major/Minor field and Alarm and History LEDs for that alarm are grayed out.

To monitor AT3550 alarms from CMS or OTS:

- 1. Click on the Alarms tab (Figure 3-13) to read current and historical alarms.
- 2. Click the Refresh button to update alarms.
- 3. Click the Clear Alarm History button to clear alarms history for this module.

#### Figure 3-13 AT3550 Alarms Tab

| ot 5 : AT3553A            |               |          |       |         |       | - |
|---------------------------|---------------|----------|-------|---------|-------|---|
| ot                        | 1             |          |       |         |       | - |
| JAT 3553A                 |               |          |       | Refresh | Close |   |
| atus Alarms User Setup    | Module Info   |          |       |         |       |   |
|                           | ine ky        | A100543  |       |         |       |   |
|                           | Severity      | Enable   | Alarm | History |       |   |
| Module                    | _             |          |       |         |       |   |
| 12 V DC                   | Major 💌       |          |       |         |       |   |
| 5.0 V DC                  | Major 💌       | V        | 0     |         |       |   |
| Fan                       | Minor 💌       | V        | 0     | 0       |       |   |
| Temperature               | Major 💌       | V        | ø     | 0       |       |   |
| Front Key in OFF Position | Major 💌       |          | ø     |         |       |   |
| Laser                     |               |          |       |         |       |   |
| Laser Remotely OFF        | Minor 💌       |          | ø     |         |       |   |
| Laser Temperature         | Minor 💌       | V        | 6     |         |       |   |
| Laser Current             | Minor 💌       | ☑        | ø     |         |       |   |
| Optical Output Power      | Minor 💌       | V        | 0     | 6       |       |   |
| TEC Current               | Minor 💌       |          | 0     | 0       |       |   |
| Miscellaneous             | - 35 - 16 - 1 | ti utate |       |         |       |   |
| CSO Error                 | Major 💌       |          |       | 0       |       |   |
| SBS 6G Power              | Major 💌       | V        | 0     | 0       |       |   |
| SBS 2G Power              | Major 💌       |          | 0     |         |       |   |
| AGC unlocked              | Major 💌       |          | G     | 6       |       |   |
| RF < min -7.0             | Major 💌       |          | 6     |         |       |   |
| RF > max 3.0              | Major 💌       | V        |       |         |       |   |
| Laser Shutdown RF < -7.   | Minor 💌       | ◄        | ø     | •       |       |   |
|                           |               |          | Al-   |         |       |   |

#### 3.7 Cooling Fan Replacement

Cooling fans can be replaced in the field. Use only Aurora part number 73-10009+ . To replace a cooling fan:

- 1. Remove the AT3550 from the chassis and place a dust cap on the optical connector.
- 2. Using a #0 Phillips tip screwdriver, remove the three screws (and lock washers) holding the fan.
- 4. Carefully lift the fan and remove the perforated plate behind the fan.
- 5. Disconnect the fan power connector and remove the fan from the unit.
- 6. Inspect the new fan for any obvious damage before installing it. If the fan appears to have been damaged in shipping or handling, contact the shipper and Aurora Networks or our local representative or reseller.
- 7. Connect the fan power connector (red to red, black to black).
- 8. Reinstall the perforated plate behind the new fan. Ensure that the fan leads are in the cutout so they will not be pinched between the fan and the module.
- 9. Replace the three screws (and lock washers) holding the fan in place.
- 10. Remove the dust cap from the optical connector just before replacing the AT3550 in the chassis.

#### Figure 3-14 Cooling Fan Replacement

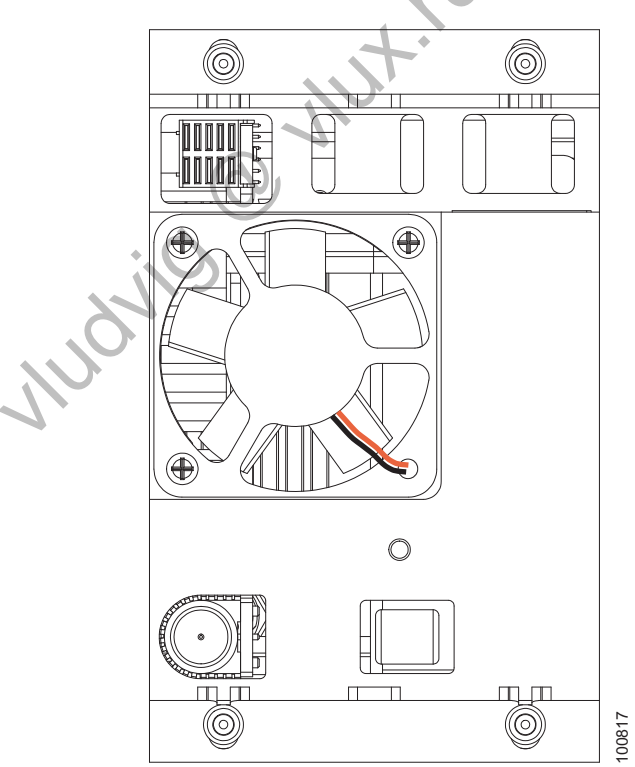

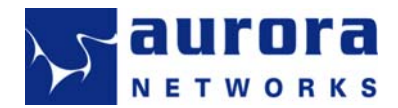

## Chapter 4 Specifications–AT3550 Transmitters

This chapter lists specifications for Aurora Networks' AT3550 Broadcast Transmitters described in this guide.

## 4.1 Glossary

| Acronym | Definition                                              |
|---------|---------------------------------------------------------|
| AGC     | Automatic gain control                                  |
| BER     | Bit error rate                                          |
| CENELEC | European Committee for Electrotechnical Standardization |
| CNR     | Carrier-to-noise ratio                                  |
| CSO     | Composite second order                                  |
| СТВ     | Composite triple beat                                   |
| CW      | Continuous Wave                                         |
| DWDM    | Dense wave division multiplex                           |
| EDFA    | Erbium-doped fiber amplifier                            |
| ITU     | International Telecommunication Union                   |
| NTSC    | National Television System Committee                    |
| OMI     | Optical modulation index                                |
| PAL     | Phase Alternating Line                                  |
| QAM     | Quadrature amplitude modulation                         |
| SBS     | Stimulated Brillouin scattering                         |
| XMOD    | Cross modulation                                        |
| . 87    |                                                         |
| 100     |                                                         |

### 4.2 Specifications

The following tables list detailed specifications for the AT3550 broadcast transmitters.

#### Table 4-1 AT3550 Functional Specifications

| Specification               | Unit | Value            | Conditions / Comments                |
|-----------------------------|------|------------------|--------------------------------------|
| General                     |      |                  |                                      |
| Operating temperature range | °C   | 0 to +50         | External to the rack                 |
| Storage temperature range   | °C   | -40 to +85       |                                      |
| Module dimension D x H x W  | inch | 13.0 x 4.3 x 3.0 | Approximately                        |
| Module weight               | lbs  | 5.0              |                                      |
| Link specifications         |      |                  | See Table 4-3                        |
| Channel plans               |      |                  | See Table 4-4                        |
| RF interface                |      |                  |                                      |
| Main RF input               |      | F-type           | Female connector at back plate BP-A9 |
| Input test point            |      | G-type           | Male connector at front panel        |
| Hot plug-in/out             | _    | Yes              |                                      |
| Regulatory requirements     | _    | .+.'             | UL/CSA                               |
| Laser safety requirements   | _    | Yes              | FDA-CDRH/OSHA laser warning label    |
| Alignment                   |      | Input attenuator | Manual                               |
| Powering                    | wO   | 45 (max)         | 12 VDC                               |
| induly in the second        | 0    |                  |                                      |

| Specification                                                          | Unit    | Value                        | Conditions / Comments                                         |
|------------------------------------------------------------------------|---------|------------------------------|---------------------------------------------------------------|
| Electrical                                                             |         |                              |                                                               |
| Pass band                                                              | MHz     | 46 to 1002                   |                                                               |
| Frequency response flatness (min)                                      | dB      |                              |                                                               |
| 46 to 870 MHz<br>46 to 1002 MHz                                        |         | ±0.5<br>±0.75                | Including slope<br>Including slope                            |
| Input impedance                                                        | Ω       | 75                           |                                                               |
| Input return loss (min)                                                |         |                              |                                                               |
| 46 to 1002 MHz                                                         | dB      | 17                           |                                                               |
| Level stability                                                        | dB      | ±0.6                         | over operating temperature range, 72 hours                    |
| Nominal input level-AGC mode                                           | dBmV/ch | 19<br>13                     | CW carriers 50 to 550 MHz<br>QAM 552 to 1002 MHz              |
| Nominal input level-Manual mode                                        | dBmV/ch | 17<br>11                     | CW carriers 50 to 550 MHz<br>QAM 552 to 1002 MHz              |
| AGC range                                                              | dB      | –3 to +3                     |                                                               |
| Gain control range (MOD adjust)                                        | dB      | 0.0 to -6.0                  |                                                               |
| Gain control step size (MOD adjust)                                    | dB      | 0.25                         |                                                               |
| Optical                                                                |         | 6                            |                                                               |
| Optical output power                                                   | dBm     | 9.5 min<br>11 max            |                                                               |
| Wavelength<br>AT355wx-BA-00-AS<br>AT355wx-BC-00-AS<br>AT355wx-yy-00-AS | nm<br>O | 1563<br>1545<br>ITU channels | See Table 2-2 for specific ITU channels                       |
| Optical interface                                                      |         | SC/APC                       | At back plate BP-A9                                           |
| SBS<br>(Stimulated Brillouin scattering)<br>AT3553<br>AT3554           | dBm     | 16<br>14                     | Factory set                                                   |
| Front Panel                                                            |         |                              |                                                               |
| Status LED (green)                                                     | LED     | green                        | Lit when module is powered                                    |
| Status LED (yellow)                                                    | LED     | yellow                       | Lit when any non-service-affecting (minor) alarm is activated |
| Status LED (red)                                                       | LED     | red                          | Lit when any service-affecting (major) alarm is activated     |
| Access LED                                                             | LED     | blue                         | Lit when module is communicating with bus in CH3000 chassis   |
| RF input test point                                                    | dB      | -20 ± 1                      | G-male; return loss better than 16 dB                         |
| Кеу                                                                    |         |                              | Turns laser on/off status indicated by red LED                |

## AT3550 1550 nm Broadcast Transmitters

| Specification                                        | Unit | Value            | Conditions / Comments |
|------------------------------------------------------|------|------------------|-----------------------|
| Rear Panel                                           |      |                  |                       |
| RF input connector<br>on the back of the transmitter |      | G-type           |                       |
| RF input connector<br>on back plate BP-A9            |      | F-type to G-type |                       |
| Optical output connector                             |      | SC/APC           |                       |
| Laser ON LED                                         |      | green            | Lit when laser is on  |

### Table 4-2 AT3550 Performance Specifications

| Specifications                                                                                               | Unit | AT3553  | AT3554  |
|----------------------------------------------------------------------------------------------------|------|---------|---------|
| Optical output power                                                                                         | dBm  | 9.5 min | 9.5 min |
| SBS suppression                                                                                              | dBm  | 16      | 14      |
| Carrier-to-Noise (0–50°C) [4MHz NBW] See Note 1.                                                             | dB   |         |         |
| 77 NTSC, 50 to 550 MHz, no QAM channels                                                                      |      | 53.0    | 51.5    |
| 450 MHz, 75 QAM channels up to 750 MHz                                                                       |      | 51.3    | 49.9    |
| CENELEC 45 to 858 MHz                                                                                        |      | 52.5    | 51.0    |
| Carrier-to-CSO (0–50°C ) See Note 1.                                                                         | dB   |         |         |
| 77 NTSC, 54 to 745 MHz                                                                                       |      | 67.0    | 65.0    |
| CENELEC 45 to 858 MHz                                                                                        |      | 65.0    | TBD     |
| Carrier-to-CTB (0–50°C ) See Note 1.                                                                         | dB   |         |         |
| 77 NTSC, 54 to 870 MHz                                                                                       |      | 66.0    | 64.0    |
| CENELEC 45 to 858 MHz                                                                                        |      | 65.0    | TBD     |
| Carrier-to-XMOD1, 2 (0–50°C) See Note 1.                                                                     | dB   | 65.0    | 64.0    |
| 256 QAM BER with CW analog carriers                                                                          | BER  | 1.0 E-5 | 1.0 E-5 |
| ITU-C before error correction, measured at 1 minute independent intervals over a period of 15 minutes.       |      |         |         |
| Note 1: Channel loading (except CENELEC):<br>54 to 552 MHz for CW<br>552 to 1002 MHz for QAM (–6dB below CW) |      |         |         |

### Table 4-3 Link Specifications

| Link Parameter                                                 | AT3553<br>(Medium Link) | AT3554<br>(Extended Link) |
|----------------------------------------------------------------|-------------------------|---------------------------|
| Total link distance [km] / min fiber loss [dB]<br>at 0.2 dB/km | 65 km / 13 dB           | 100 km / 20 dB            |
| Maximum launch power into fiber [dBm]                          | 16 dBm                  | 14 dBm                    |
| First fiber link                                               | 65 km                   | 45 km                     |
| Mid-span EDFA output power into fiber [dBm]                    | None                    | 14 dBm                    |

#### Table 4-4Channel Plans

| Chan Plans | Analog                                | Digital                                                                                                    |
|------------|---------------------------------------|----------------------------------------------------------------------------------------------------|
| NTSC 77    | 77 CW channels between 54 and 552 MHz | Up to 75 QAM 256 channels, 6 MHz spacing,<br>from 552 to 1002 MHz.<br>Set at –6 dBc relative to analog carriers. |
| PAL B/G 64 | 64 CW channels between 47 and 552 MHz | Up to 55 QAM 256 channels, 8 MHz spacing,<br>from 552 to 1002 MHz.<br>Set at –6 dBc relative to analog carriers. |
| CENELEC 42 | 42 channels per CENELEC definition    | None                                                                                                    |

--NELEC defin

This page intentionally left blank.

JUDVIO MUX.IU

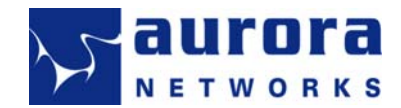

## **Chapter 5 Cleaning Fiber Optic Connectors**

This chapter describes how to clean fiber optic connectors and adapters. Cleaning materials are listed, and both wet and dry cleaning methods are described.

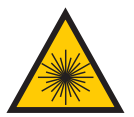

*CAUTION! Laser Radiation* – Avoid any exposure to laser beams. Viewing the laser output with certain optical instruments (e.g. eye loupes, magnifiers and microscopes) may pose an eye hazard.

**Note:** Do not attempt to clean fiber optic ports or connectors with laser light present.

#### 5.1 Introduction

Many fiber optic system problems can be traced to dirty connectors or faulty connections. For best results, use the cleaning procedures offered here, or procedures prescribed by your facility/employer.

The general area around fiber optic equipment should be maintained as clean as possible to minimize the risk of connector contamination. The diameter of the fiber core of a single mode fiber is about  $8.2 \,\mu\text{m}$ . Dust, oil and other particles can easily be larger than  $1 \,\mu\text{m}$  and could cause significant optical losses and other impairments in transmission performance.

#### 5.2 Handling Fiber Optic Cables and Connectors

Use the following guidelines when handling fiber optic cables and connectors:

- Avoid touching the end of a fiber connector with your fingers or any surface other than the mating connector.
- Keep dust caps on connectors when the connectors are not being used. Air dust the caps before reuse.
- Mate fiber optic connectors only with other connectors of the same type (APC to APC, UPC to UPC). That is, an APC (angled polished connector) should only be mated with another APC connector. Physical connector damage will result if a UPC (ultra polished connector), which has a flat polished end surface, is mated with an APC connector.
- To avoid fiber breaks, do not pull, twist, crimp or apply excessive stress to the fiber cable.
- Avoid excessive tilting of the connector during insertion of the connector to prevent damage or scratching of the fiber end.

#### 5.3 Inspection Equipment and Cleaning Materials

The following inspection equipment and cleaning materials are recommended:

- Hand held optical inspection fiber scope (400x recommended) microscope (Figure 5-1) or video fiber scope (not shown).
- Connector cleaner cassette (Figure 5-2 A).
- 2.5mm cleaning sticks or 1.25 mm sticks: CLETOP cleaning stick is recommended. Do not use cotton Q-tips (Figure 5-2 B). Cotton swaps leave residues and threads behind.
- Chemtronics ES 1020 canned filtered air (0.02µm) (Figure 5-2 C).
- Lint-free cloth/paper such as Kim Wipes (Figure 5-2 C).
- Solvent dispenser and optics grade (>99% pure) Isopropyl alcohol.

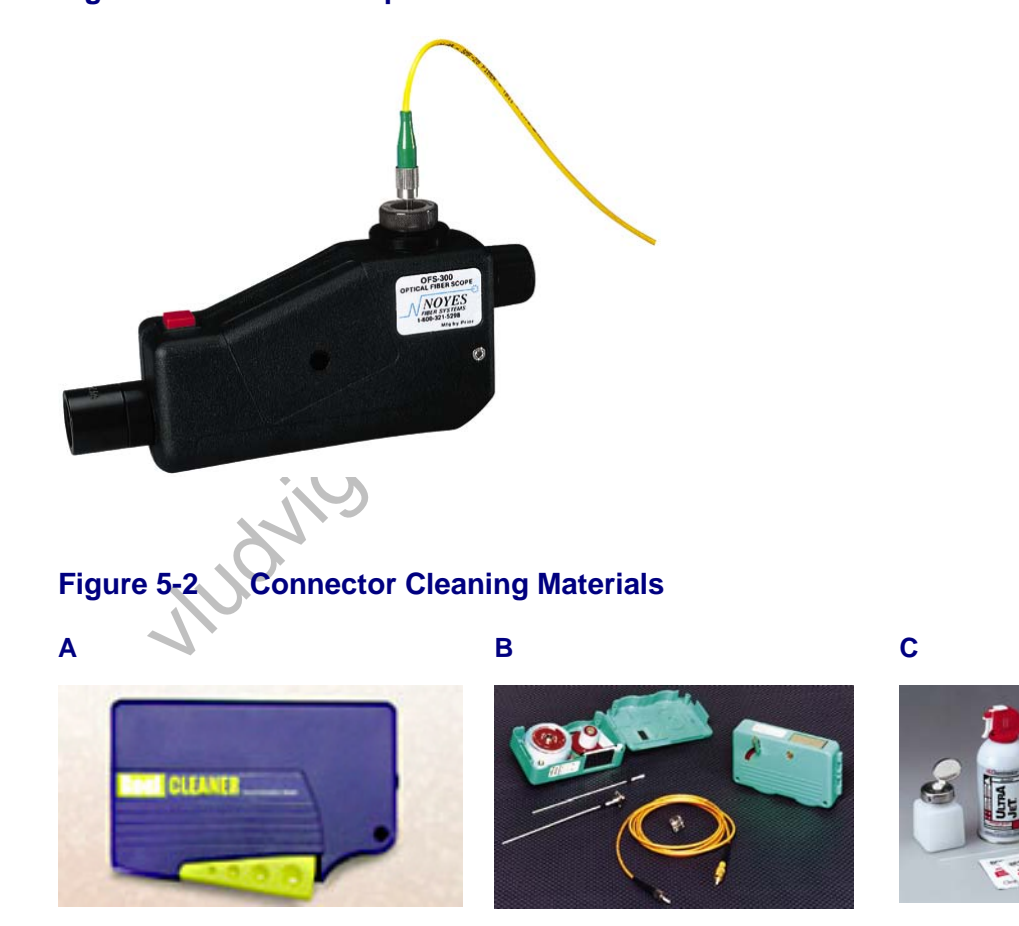

## Figure 5-1 Fiber Scope

### 5.4 Inspecting Fiber Optic Cables and Connectors

*CAUTION! Laser Radiation* – Avoid any exposure to laser beams. Viewing the laser output with certain optical instruments (e.g. eye loupes, magnifiers and microscopes) may pose an eye hazard.

Optical connectors should be inspected for cleanliness using a viewer such as the fiber scope shown in Figure 5-1. For eye safety, make sure light sources are turned off. Special adapters may be required to inspect the various types of optical connectors (SC, FC, LC). Ensure that the adapters themselves are cleaned first, as dirt can easily migrate or transfer from one surface to another.

Figure 5-3 shows some typical examples of connector contamination and damage:

- Clean connector (Figure 5-3 A).
- Connector with dirt such as dust particle (Figure 5-3 B).
- Connector with oil such as fingerprint oil (Figure 5-3 C).
- Connector with scratches (Figure 5-3 D).

#### Figure 5-3 Fiber Optic Cable with Typical Faults

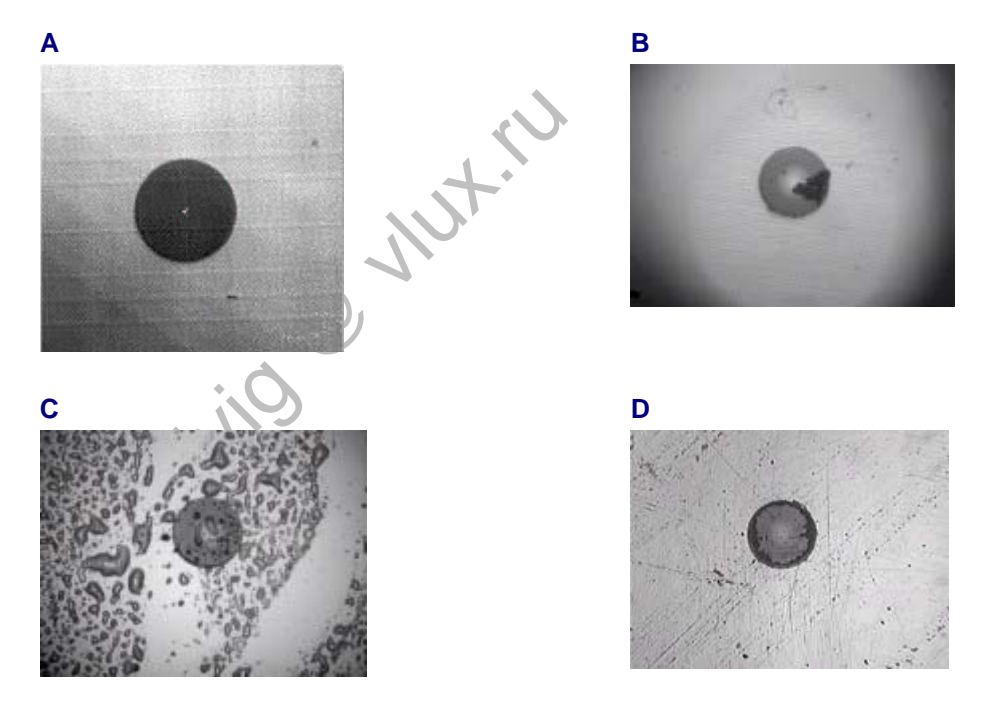

A connector withdrawn from a mating sleeve (adapter) that is found contaminated would usually indicate that the other side of the mating connector is contaminated also. Therefore, both connectors and the adapter should be properly cleaned before re-mating them.

#### 5.5 Cleaning Procedures

Every fiber optic end face should be cleaned before each connection. Ensure that optical power is turned OFF before cleaning a connector.

#### 5.5.1 Connector Cleaning—Dry Method

Perform the following steps to clean fiber optic connectors using the dry method (see Figure 5-4).

- Use CLETOP or lint-free tissue/cloth to wipe gently across the connector end-face.
- Do not apply excessive pressure to "scrub" off dirt unless repeated attempts had failed. Do not use the edge of the lint-free tissue/cloth to clean a connector.
- When picking up a piece of lint-free tissue, use the side that's facing down for cleaning. Do not use the same area of the lint-free cloth/tissue more than once. When using CLETOP, slide the connector only once over the cleaning surface.
- If the end-face is still dirty, proceed to wet-cleaning (section 5.5.2).

#### Figure 5-4 Connector Cleaning—Dry Method

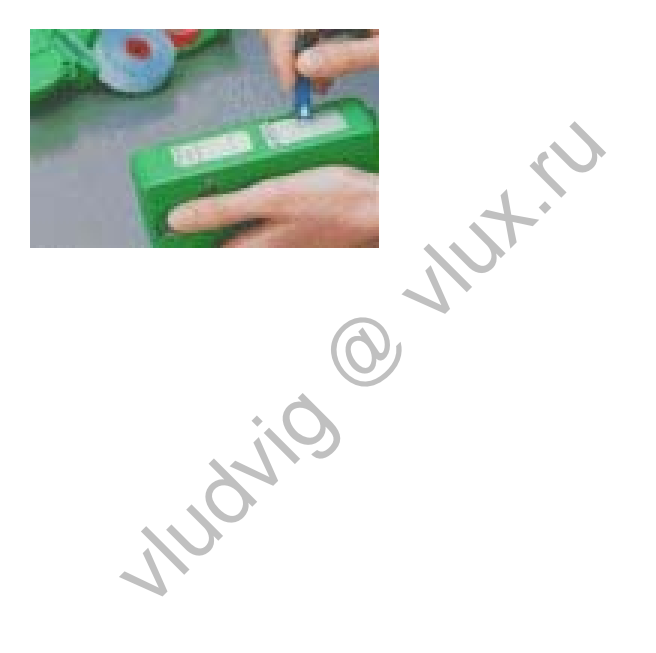

#### 5.5.2 Connector Cleaning—Wet Method

Perform the following steps to clean fiber optic connectors using the wet method (see Figure 5-5).

- Wipe the dispenser clean with lint-free tissue/cloth.
- When picking up a piece of lint-free tissue, use the side that's facing down for cleaning. Do not use the same area of the lint-free cloth/tissue more than once.
- Moisten the lint-free tissue/cloth with Isopropyl alcohol (>99%) and draw it across the end-face of the optical connector.
- Use a dry lint-free tissue/cloth to wipe it dry. Do not let the surface air dry, as this may result in residue being left behind on the connector.

#### Figure 5-5 Connector Cleaning—Wet Method

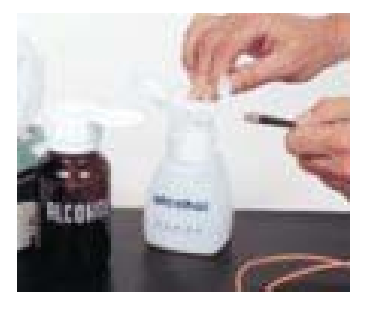

After cleaning, connect the fiber end to the intended port or device to minimize air exposure with possible contamination. If the end-face of the fiber jumper is damaged or scratched beyond cleaning or repair, replace the fiber jumper with a new one whose end-faces are acceptable.

### 5.5.3 Adapter Cleaning

Using pressurized canned air, such as Chemtronics ES 1020, blow away any dust particles that may be on the interior surface of the adapter, particularly the inside walls of the alignment sleeve. Hold the can approximately 2 inches from the receptacle to be cleaned and apply 2-3 short blasts of air. Short burst should be used; long burst of air may cause condensation to form.

- Do not shake or invert the pressurized can before or during use. Do not apply pressurized canned air directly to end surface of a connector.
- In most cases, this is sufficient for cleaning an adapter. However, if some dust particle still adhere to the interior surface, wet cleaning might be required.
- To wet-clean the adapter, moisten the end of a swab (CLETOP stick highly recommended) with isopropyl alcohol, and insert it into the adapter.
- Insert the moistened swab fully into the bulkhead and rotate the swab back and forth 90 degrees twice, twisting the swab between your thumb and finger to assure a thorough cleaning.
- Remove and discard the swab. Do not use the same swab on more than one adapter.
- Dry the inside of the receptacle by holding the pressurized canned air approximately two inches from the end of the bulkhead and apply two or three short blasts of air.

#### 5.5.4 Transceiver Interface Cleaning

Use the following procedure to clean optical ports on TR4000-PI (and similar) plug-in optical transceiver modules.

- When using compressed air, do not shake the can. Hold the can upright and apply short bursts only, as mentioned in adapter cleaning section above.
- Do not apply compressed air directly into the receptacle where the connector ferrule would enter. Direct air to the surrounding outer perimeter to reduce potential contaminants from entering into the optical interface.
- Moisten a clean, unused CLETOP stick with Isopropyl alcohol (>99%). Shake off excess alcohol. Gently insert the stick into the receptacle sleeve and rotate it twice (Figure 5-6). Do not to apply excessive force when pushing the stick into the receptacle.
- Discard the stick and insert a new clean CLETOP stick and again, rotate it twice.
- You can use a video inspection scope to verify transceiver interface cleanliness.
- The operation can be repeated. If you cannot get the interface clean after multiple tries, or the interface doesn't work when connected, contact customer support.

#### Figure 5-6 Cleaning Plug-in Optical Transceiver Interfaces

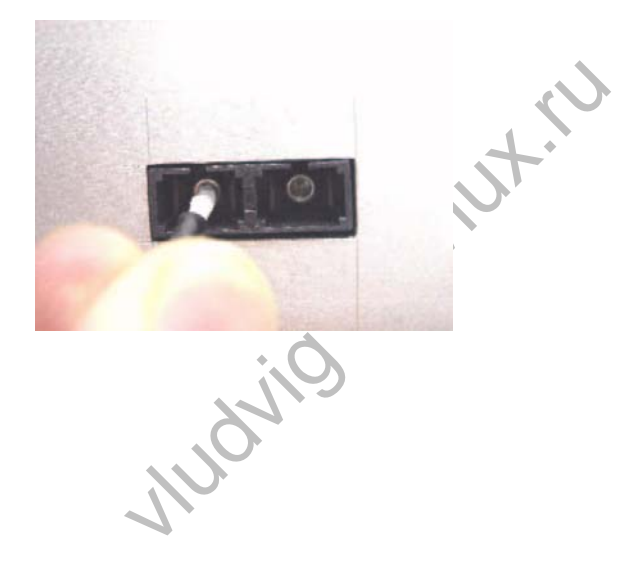

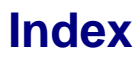

## 2

25-10012 (serial cable), 25

## 7

73-10009+ (cooling fan), 34

## Α

acronyms defined, 35 alarms disabling, 32 monitoring/clearing alarms from chassis management display, 22 severity, 32 table of AT3550 alarms, 16 APC and UPC connectors defined, 41 AT3550 models of, 7 Nut.r attenuator RF inline attenuator, 20 attributes, viewable/settable, 16 audience, 1 Aurora contact information, ii, 4 Aurora web site, 28 auto shutdown setting from chassis management display, setting from CMS or OTS, 32 available models, 7

## С

cautions laser, 41 cautions, laser radiation, iii, 1, 12, 14, 41, 43 changing alarm severity, 32 channel groups, 9 channel plans, 39 channels (ITU), 9 chassis management display, 18 cleaning fiber optic connectors, 41 dry method, 44 wet method, 45 cleaning materials, 42 clearing alarms from chassis management display, 22 CMS (craft management software) downloading from Aurora, 28 CMS/OTS software alarms tab. 33 module info tab, 26 status tab, 29 user setup tab, 30 compatibility, software, 25 composite RF power, 11 connecting fiber optic cables, 14 connector cleaning materials, 42 connectors APC and UPC defined, 41 cleaning, 41 contact us, ii, 4 cooling fan, replacement, 34 copyright, ii customer support area, Aurora Web site, 3, 25, 28

## D

disabling alarms, 32 display map alarms, 24 control, 23 status, 19 display, chassis management, 18 documentation, related, 3 downloading Aurora software, 28 dust caps, use of, 41

### Ε

ECO number, ii

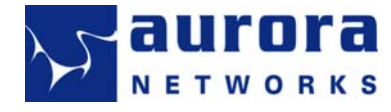

#### AT3550 1550 nm Broadcast Transmitters

## F

fan, replacement, 34 fiber optic connector cleaning materials, 42 fiber optic connectors APC and UPC defined, 41 cleaning, 41 inspecting, 43 fiber scope, 42 functional overview, 5

## G

glossary, 35

## н

hot-swappable, 12 how to use this guide, 2

## 

udvilo utuk.r inline RF attenuator, 20 inspecting fiber optic connectors, 43 installing, 12 planning your installation, 11 intended audience, 1 ITU channels, 9 ITU wavelengths, 9

## L

laser radiation warnings, iii link specifications, 39 list of materials, 3 test equipment, 3 tools, 3 local display, 18

## Μ

major (red) alarms, 16 materials, list of, 3 minor (yellow) alarms, 16 model number structure, 8 model numbers, 9 models, 7 monitoring alarms from chassis management display, 22

## Ν

nomenclature, 8 non-service affecting alarms, 16

## 0

optical fiber scope, 42 organization of this guide, 2 OTS (shelf management software) downloading from Aurora, 28 overview, 5

## Ρ

password, Aurora Web site, 3, 25, 28 planning your installation, 11 power supply display, 18 product support, 4

## R

related documentation, 3 replacing cooling fans, 34 revision date, revision history, ii RF attenuator, 20 RF input alarm threshold setting from chassis management display, 21 setting from CMS or OTS, 31 RF input attenuation setting from chassis management display, 20 RF input levels, 11 RF power, 11

#### Installation and Activation Guide

## S

safety, iii, 1 SBS (Stimulated Brillouin scattering), 16, 19, 29 serial cable (25-10012), 25 service affecting alarms, 16 settable attributes, 16 setting RF input levels, 11 software compatibility, 25 software versions, 25 AT3550 transmitters, 26 CMS, 26 CX3001/CX3002, 27 OTS, 27 specifications, 36 support, 4

## Т

technical manuals. *See* related documentation technical support, 4 test equipment, list of, 3 tools, list of, 3

## U

UPC and APC connectors defined, 41 user guides. *See* related documentation

### V

viewable attributes, 16

### W

warnings laser, 41 wavelengths (ITU), 9 web site, Aurora Networks, 3, 25, 28

Mudving Mutru

This page intentionally left blank.

HUOVIO MUX.IU

## **Technical Manual Comment Form**

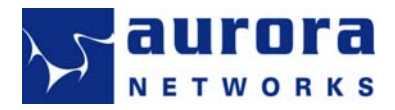

#### Tell us about yourself:

| Company   | Address         |  |
|-----------|-----------------|--|
| Name      | City            |  |
| Job Title | State/Province  |  |
| e-mail    | ZIP/Postal Code |  |
| Phone     | Country         |  |
| Fax       |                 |  |

Is the organization of this manual clear? Is the language clear? Is the manual easy to understand? If not, give examples.

Are the illustrations clear? What illustrations are unclear or confusing? List figure numbers.

Are procedures clear and complete? What procedures need improvement? List page and step numbers.

Is the information in this manual relevant to your job?

Did you find any incorrect information in this manual? Where? Did you find any incomplete information in this manual? Where?

What do you like most about this manual? What do you like least about this manual?

What changes would you suggest to this manual? What additions would you suggest to this manual?

IT.IU

Additional comments—use additional sheets as necessary.

Thank you! We appreciate your comments. Please complete this form and send it to:

Technical Publications Aurora Networks, Inc. 5400 Betsy Ross Drive Santa Clara, CA 95054

or

e-mail: techpubs@aurora.com

FAX: 408.845.9045